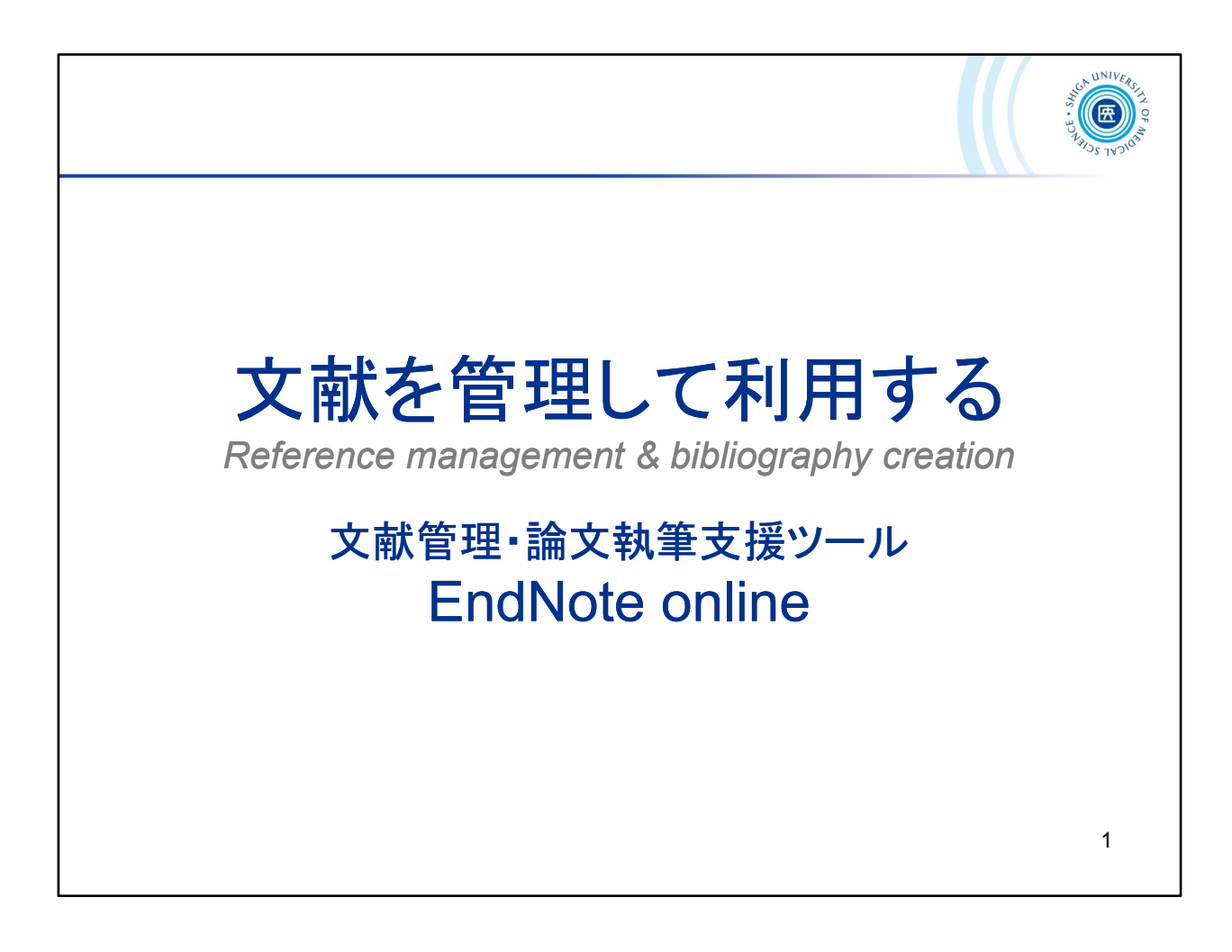

ここからは、文献管理・論文執筆支援ツール EndNote online のご紹介です。

This is the introduction of *EndNote online*, a literature management and writing support tool.

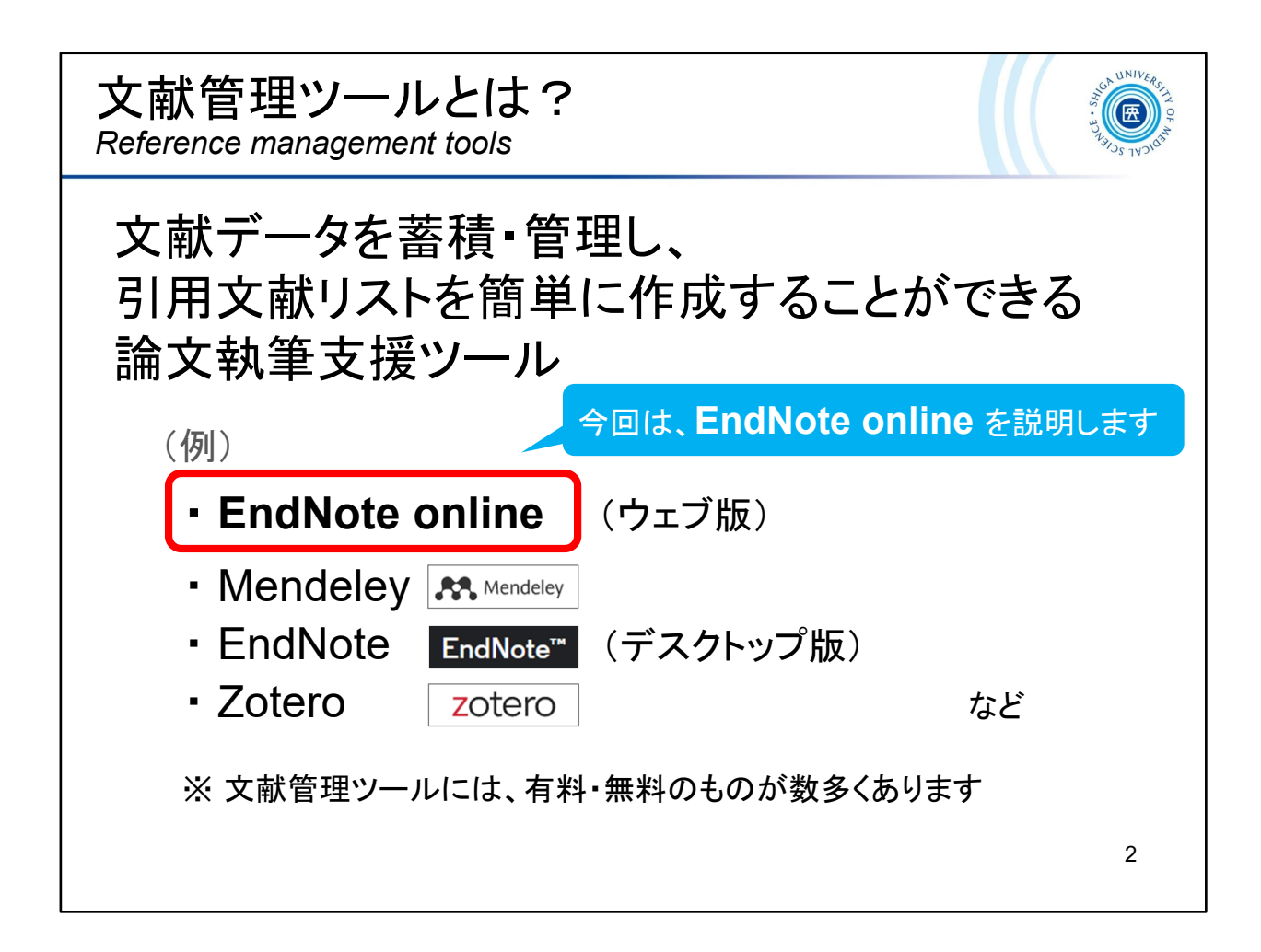

文献管理ツールは、文献データを蓄積・管理し、引用文献リストを簡単に作成することができる論文執筆支援ツールです。

有料のものや無料のものが数多くあります。

もう既に何かしらのツールを使っているという方もいらっしゃるかもしれませんが、ここでは本学所属者が無料で利用できる機関版の「EndNote(エン ドノート) online」 について説明します。

There are a number of paid and free reference management and writing support tools available.

This section describes "*EndNote online*", the free institutional version of which can be used by *Shiga University of Medical Science* members.

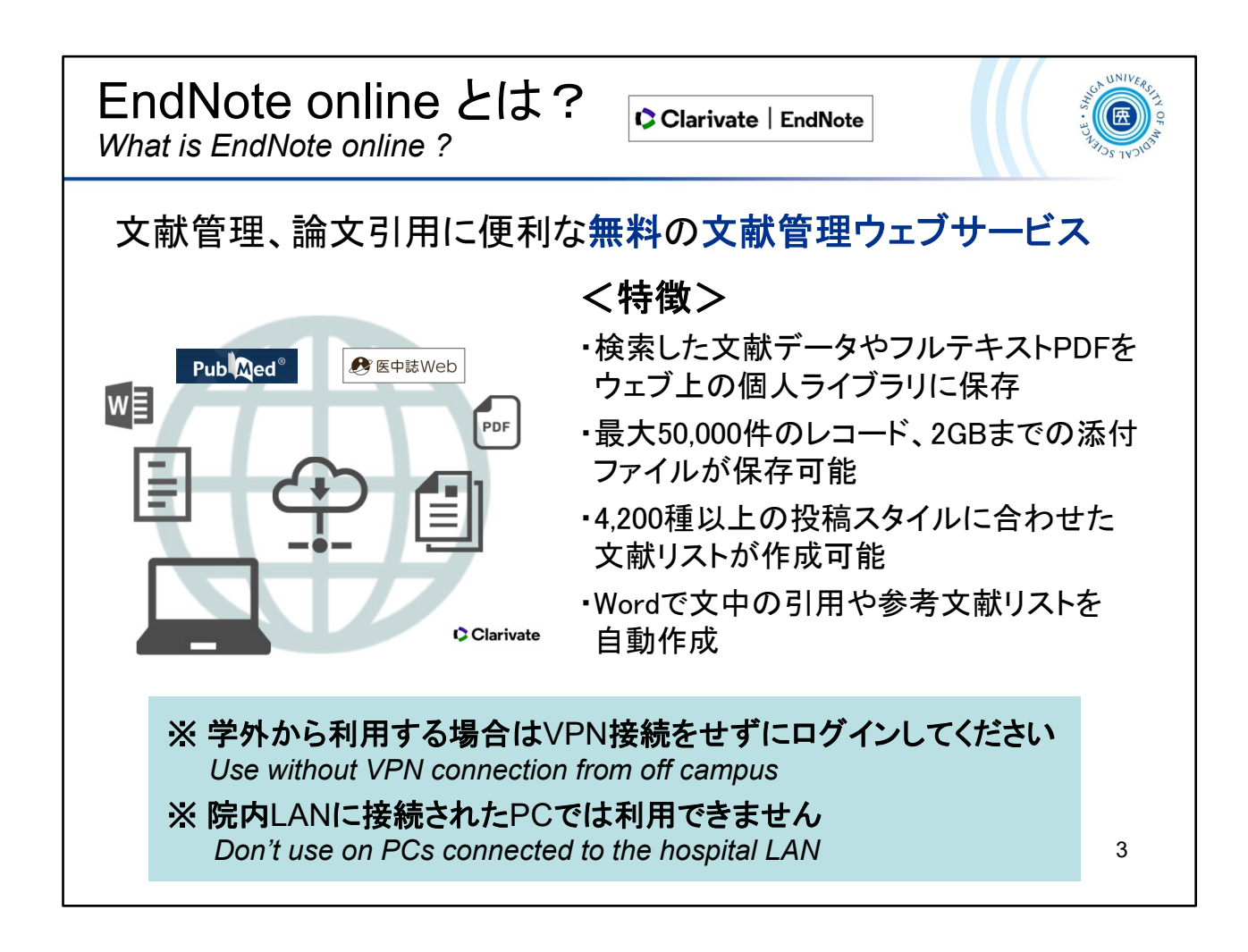

EndNote online は文献管理、論文引用に便利な無料の文献管理ウェブサービ スで、ウェブブラウザを使ってオンラインで利用します。

EndNote online には、最大5万件までの文献データを集めて管理し、雑誌の投稿スタイルに合わせた文献リストを作成したり、Wordで執筆している論文に文中の引用や参考文献リストを自動作成したりといった機能があり、4,200種以上の投稿スタイルを利用できます。

無料で利用できますが、機関版を利用するには1年に1度、大学内からログイン する必要があります。

*EndNote online* is a free bibliographic management web service that is useful for managing reference and citing articles, using a web browser.

*EndNote online* users can create an online library with a *maximum of 50,000 references and up to 2GB of attachments*.

EndNote online (institutional version) has more than 4,200 styles.

For using an institutional version, you must log-in at the university within a year.

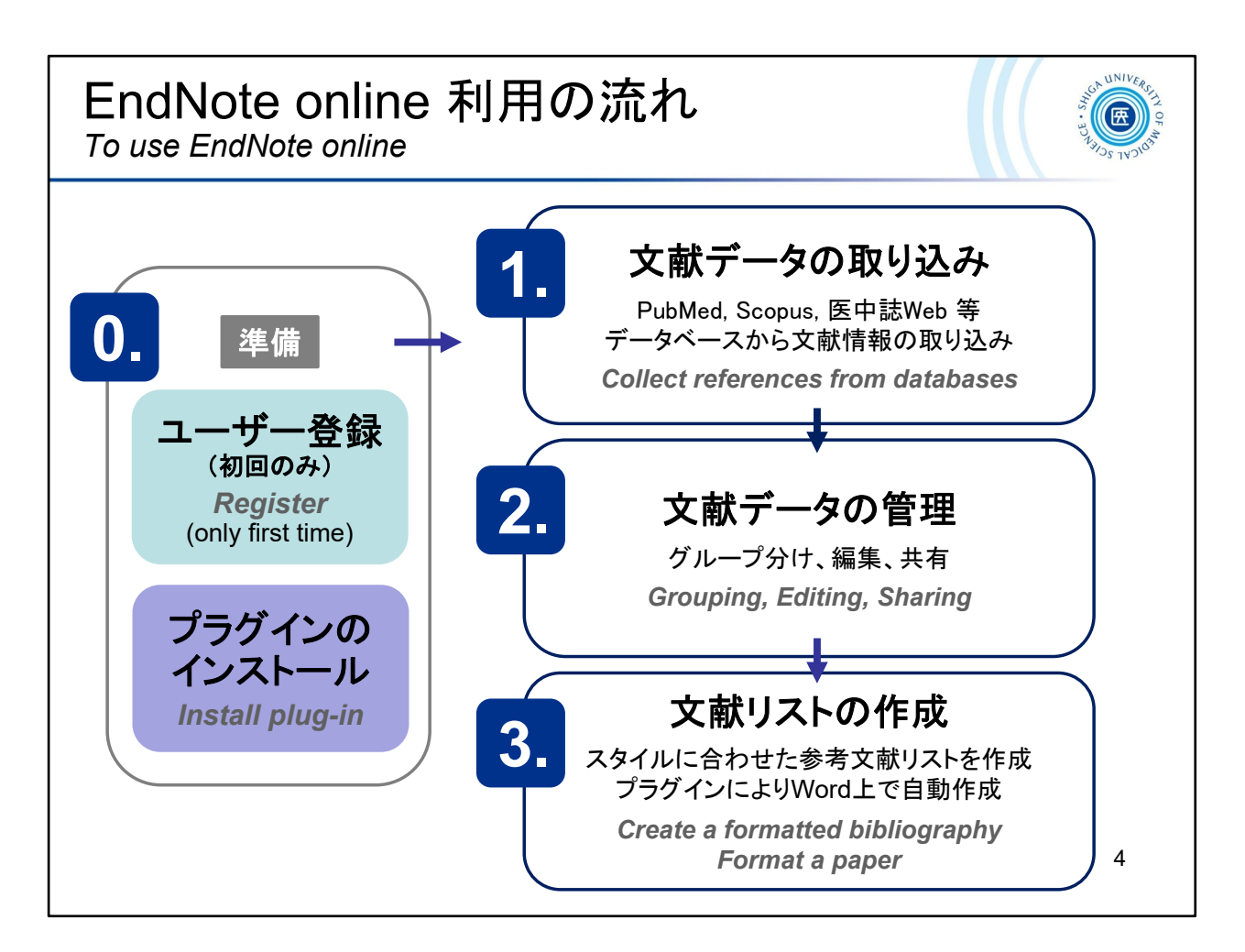

EndNote online を利用するにはユーザー登録が必要になります。

また、お使いのPCにプラグイン(CWYW)をインストールしておくと、Wordで論文執 筆中に参考文献リストを自動で作成することができます。

次に、PubMedや医中誌Webといったデータベースから、文献のデータ(書誌情報)を自分のEndNote online にストックしていきます。

プラグイン(CWYW)がインストールされていれば文献データの取り込みも簡単で す。

取り込んだ文献データはグループ分けをして管理します。他のユーザーとグ ループを共有することも可能です。

そうしてストックした文献データを使って、文献リストを作成したり、Wordで文中 引用や末尾の参考文献リストを自動作成します。

To use *EndNote online*, you need an account.

After installing the plug-in (*CWYW*) on your computer, you can automatically create a reference list while writing a paper in *Microsoft Word*.

Next, you stock your *EndNote online* with bibliographic data from databases such as *PubMed* and *"Ichushi-Web"*.

The imported data is managed as a group. Groups can be shared with other users.

Then, you can use the stocked data to create a list of references or automatically create a list of in-text citations and end references in *Microsoft Word*.

| <b>0.</b>                                                                                                    | ューザー <u>そ</u><br>Create an acco                                                                                 | ž録<br><sup>unt</sup>                | 1                                                                   |                         | UNIVERS IN OF |
|----------------------------------------------------------------------------------------------------|----------------------------------------------------------------------------------------------------|-------------------------------------|---------------------------------------------------------------------|-------------------------|---------------|
| 1. 図書館<br>→「Re                                                                                                    | HP > 学習・<br>egister」                                                                                            | 研究+                                 | ナポート >「EndN                                                         | ote Online]             |               |
| <ul> <li>滋賀医科:</li> <li>Shiga University</li> <li>BALASHARE BLACK SHOP</li> </ul>                                       | 大学附属図書館<br>of Medical Science Library                                                                           |                                     | Sign in to continue with EndNote                                    |                         |               |
| x H 秋系▼<br><b>マイライブラリ</b><br>エビデンス情報を<br>Unicidate <sup>®</sup> 元をすぐま <sub>→</sub> 2                                    | マイライブラリ<br>マイライブラリ<br>マイライブラリービスについて<br>2025. EndNate Online (EndNate Web)<br>マニュアル・ガイド                         | A▼ 図書<br>「停止につ<br>活応援図書展            | Email address*                                                      | Not a member yet?       |               |
| EndNote Onlin<br>ナーシング・スキル日本版<br>1)日に見るを11に目し<br>> CarZo(読書検索)                                                          | e (EndNote Web)<br>パーフンアクセス接触#(APO)#の割<br>引・免除<br>2024. 福間リポジトリズわ傘について<br>Elseviet電子ジャーナル回該券方<br>コングクションのが明っていて | ラリー開催中で<br>★ の使用につ<br>≫過去のお965t     | Forgot Password? Sign in                                            | Register                |               |
| <ul> <li>PubMed送留医大専用入口</li> <li>医中誌Web</li> <li>JCR インバクトファクター</li> <li>電子ジャーナル</li> <li>電子ジック</li> </ul>              |                                                                                                    | い方など皆様の質<br>崔中です。                   | or sign in<br>using ①<br>2017-542<br>①<br>2017-542<br>https://acces | s.clarivate.com/login?a | app=endnote   |
| <ul> <li>学外からの電子リンースの<br/>利用(VFNサービス)</li> <li>樹野ルジンドリびわ車</li> <li>実施中のトライアル/期間設定<br/>定無償公開</li> <li>その他リンク集</li> </ul> | サービスン・シーン・シーンシーのがあいれ<br>サービス<br>事前申込不要です。開催時間に図書箱カウンター<br>本間催日時・内容についても相同に応じます。                                 | pus寺)<br>te Online等)<br>- へお越しください。 | 滋賀医大電子ブックス<br>Web 本棚<br>図書館 BriefNews<br>アーカイブサイト ∑テ                |                         | 5             |

EndNote online を利用するには、アカウントが必要です。 ここからユーザー登録の手順をみていきます。 まだ登録していない方は、ぜひ登録してみてください。

Registration is required to use *EndNote online*. Let's take a look at the registration process from here. If you haven't registered yet, please do so.

| 0. <sup>準備</sup> ユーザー登録②<br>Create an account | P P P P P P P P P P P P P P P P P P P                                                                                                    |
|-----------------------------------------------|----------------------------------------------------------------------------------------------------|
| 2. メールアドレス・パスワード・氏名を<br>→「Register」           | 入力                                                                                                    |
| Register to continue with EndNote             | すべて ✔ に変わったらOK !<br>Check the password requirements!<br>* パスワード作成上の注意 *<br>• 12文字以上<br>• アルファベット・数字・記号(~!@#\$%<br>^&*()+=,./{}[];:<>? )<br>を必ず使う |
| Caetou'<br>FBymw<br>Register                  | 6                                                                                                    |

パスワードは12文字以上で設定してください。少なくとも1つの数字とアルファ ベットと記号が含まれている必要があります。

名前の入力はアルファベットでお願いします。

There are some password rules.

See -> <u>https://support.clarivate.com/Endnote/s/article/EndNote-online-Ways-</u> <u>that-you-can-register-for-an-account?language=en\_US</u>

| 0. <sup>準備</sup> ユーザー登録(<br>Create an account                                | 3                                                                                         |
|------------------------------------------------------------------------------|-------------------------------------------------------------------------------------------|
| <ol> <li>確認メールが送信される</li> <li>→ アクティベート</li> </ol>                           |                                                                                           |
| EndNote                                                                      | 確認メール Clarivate Analytics                                                                 |
| Almost there<br>クリック<br>Click!<br>Click here to activate.                    | Success!<br>You have successfully activated your account. Please sign in.                 |
| If you have received this email in e<br>Your email account will not be activ | OK<br>Need help? Contact EndNote Customer Care.                                           |
| Thank you,<br>The EndNote team                                               | Learn more about how we accelerate the pace of innovation at <u>Clarivate Analytics</u> . |
|                                                                              | 7                                                                                         |

登録すると確認メールが届きます。

メール本文に書かれた「Click here to activate」をクリックし、アクティベイト完了となります。

Activation request will send to your email.

If you view the email as HTML, "Click here to activate" link will be displayed.

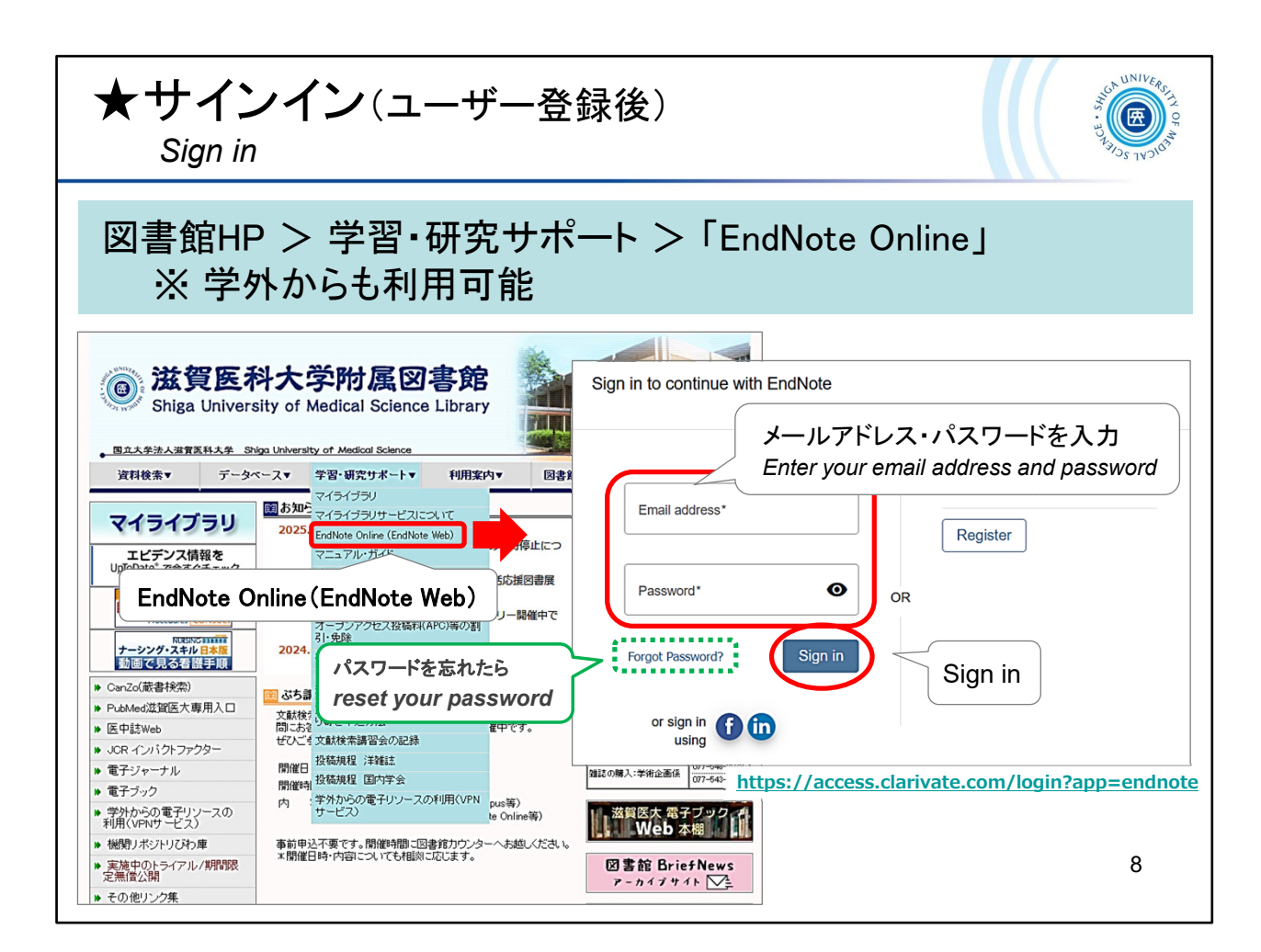

それでは、EndNote online を使っていきましょう。 図書館ウェブサイト > 学習・研究サポート にリンクがあります。 直接アクセスする場合はこちらのURLからどうぞ -> <u>https://access.clarivate.com/login?app=endnote</u>

サインインの画面が開きますので、登録したメールアドレスとパスワードで サインイン!

Now let's get started with EndNote online.

You can find a link to the library website > Support.

To access it directly, go to this URL -> https://access.clarivate.com/login?app=endnote

Please sign in with your registered email address and password!

| Clarivate   EndN                                                                                                    | <b>lote</b><br>類 引用文献リスト作成 投稿ジャーナル | の推薦 オブション ダウンロード                                                         |                                                                                                    |     |
|----------------------------------------------------------------------------------------------------|------------------------------------|--------------------------------------------------------------------------|----------------------------------------------------------------------------------------------------|-----|
| クイックサーチ<br>検索:<br>対象 「オイロフィレファレンス ~<br>検索<br>マイレファレンス<br>すべてのマイレファレンス (128)<br>[床登理](0)<br>クイックリスト(0)<br>ごみ頃(0)<br>マイグループ | 基本操作                               | タブで切い<br>Tabs<br>保存と共有<br>の文献データの情報を表<br>ata<br>・グループを共有<br>・重慮レファレンスを検索 | プイ-     Sign     Sign     「     「     「     「     「     「     「     「     「     「     「     「     「     「     「     「     「     「     「     「     「     「     「     「     「     「     「     」     「     」     「     」     「     」     「     」     「     」     「     」     「     」     「     」     「     」     「     」     「     」     「     」     「     」     「     」     」     「     」     」     「     」     」     」     」     「     」     」     「     」     」     」     「     」     」     」     」     」     」     「     」     」     」     」     「     」     」     」     」     」     」     「     」     」     」     」     」     」     」     」     」     」     」     」     」     」     「     」     」     」     」     」     」     」     」     「     」     」     」     」     」     「     」     」     」     「     」     」     」     」     」     」     」     」     「     」     」     」     」     」     「     」     」     」     」     」     」     」     」     」     」     」     」     」     」     」     」     」     」     」     」     」     」     」     」     」     」     」     」     」     」     」     」     」     」     」     」     」     」     」     」     」     」     」     」     」     」     」     」     」     」     」     」     」     」     」     」     」     」     」     」     」     」     」     」     」     」     」     」     」     」     」     」     」     」     」     」     」     」     」     」     」     」     」     」     」     」     」     」     」     」     」     」     」     」     」     」     」     」     」     」     」     」     」     」     」     」     」     」     」     」     」     」     」     」     」     」     」     」     」     」     」     」     」     」     』     」     』     」     』     』     』     』     』     』     』     』     』     』     』     』     』     』     』     』     』     』     』     』     』     』     』     』     』     』     』     』     』     』     』     』     』     』     』     』     』     』     』     』     』     』     』     』     』     』     』     』     』     』     』     』     』     』     』     』     』     』     』     』     』     』     』     』     』     』     』 | out |

サインインをした後の画面です。 初めてのときは、スライドのような入門ガイドが表示されます。

You can switch the display language at the bottom of the screen.

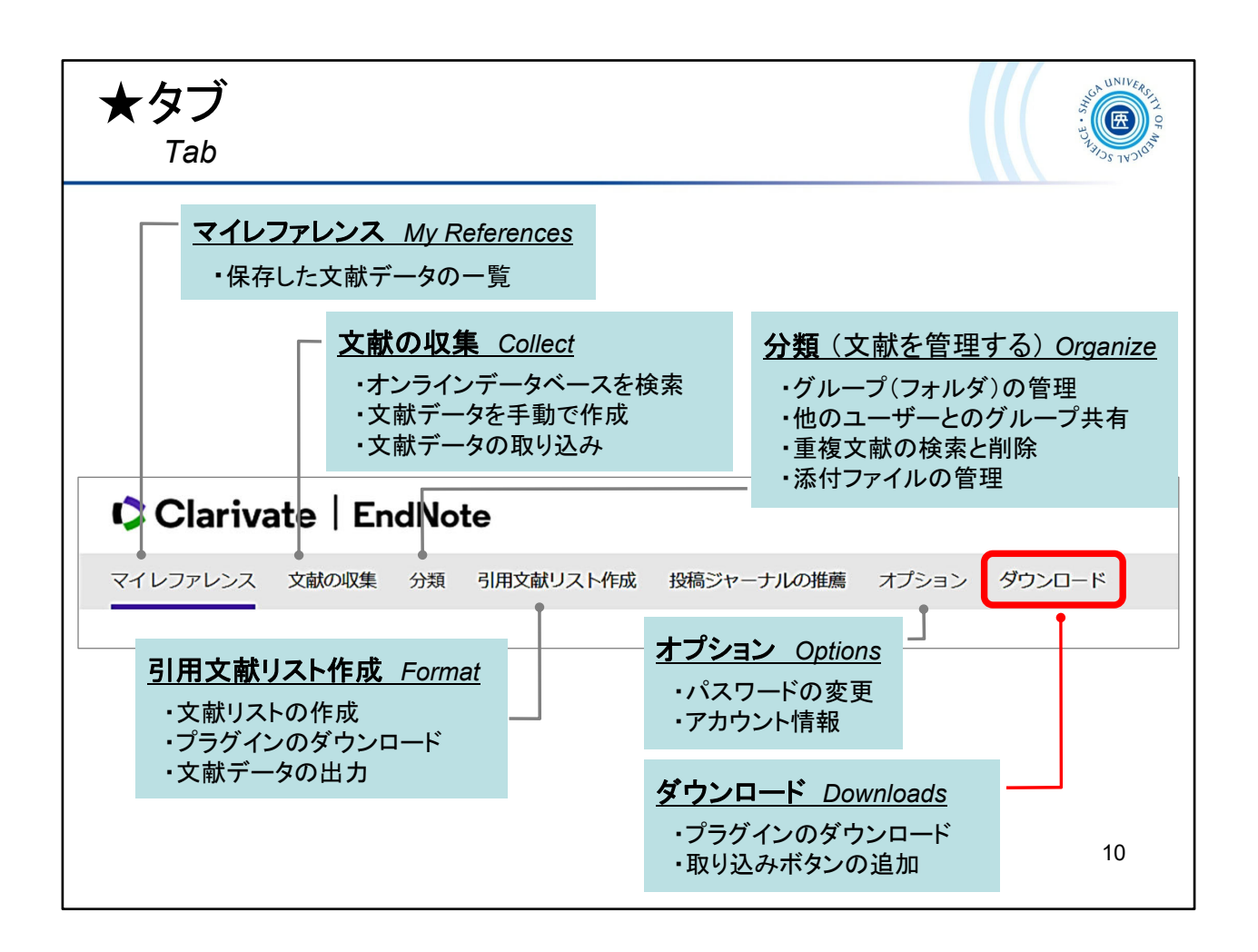

## メニューはタブで切り替えます。

The menu can be switched by tabs.

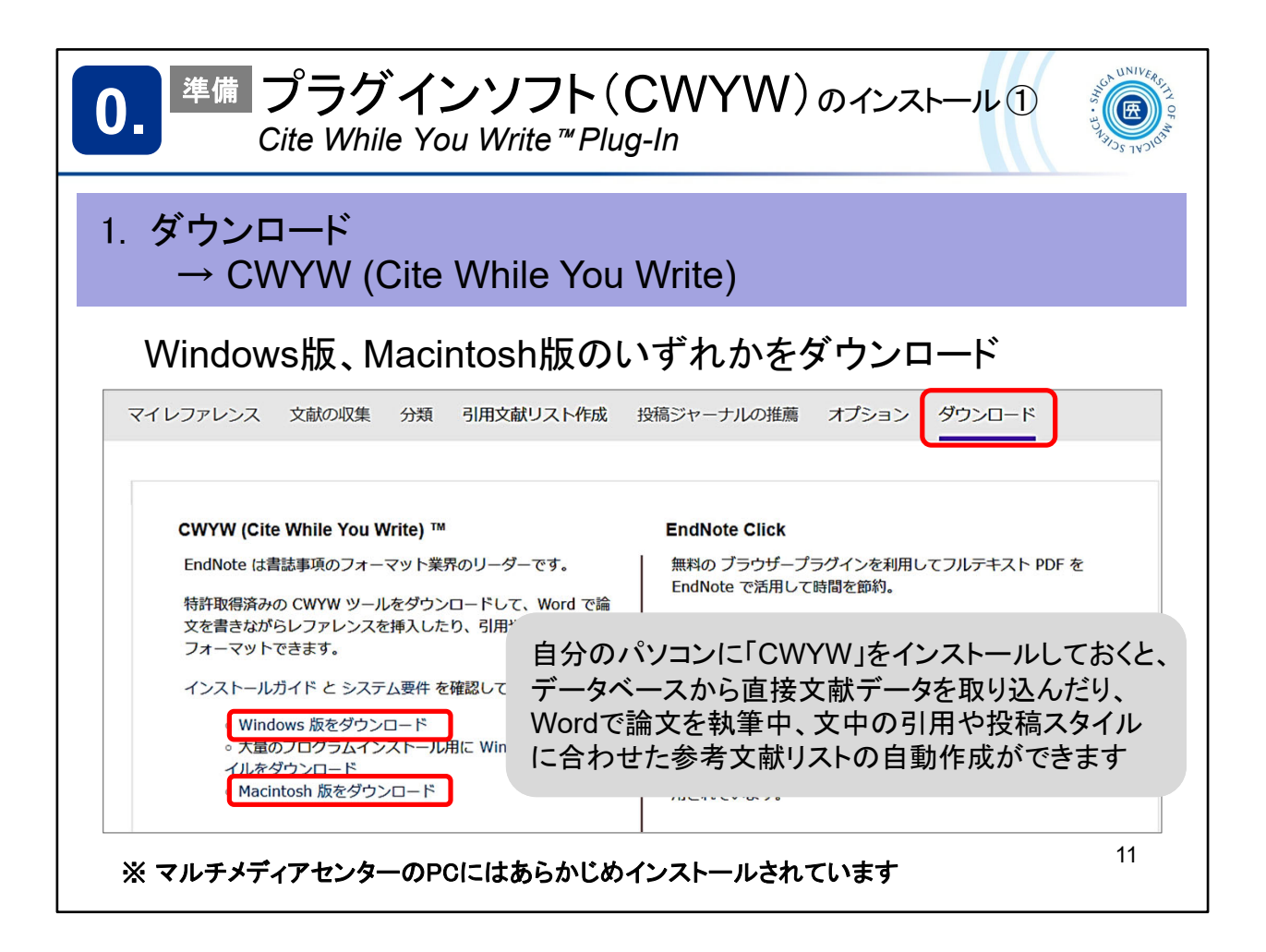

Microsoft Word で論文を執筆する際、自身のEndNoteレファレンスから引用する 文献を選び、文中の引用や文末の参考文献リストを自動で作成するためには、 プラグイン「Cite While You Write」をお使いのPCにインストールしておく必要があ ります。

また、このプラグインをインストールすることで、PubMed や 医中誌Web から書 誌情報を直接インポートできます。

「ダウンロード」タブにてCWYWのWindows版・Macintosh版を選び、ダウンロードしてください。

Use the *Cite While You Write* Plug-in to insert references, and format citations and bibliographies automatically while you write your papers in *Word*.

By installing this plug-in, you can also import bibliographic information from *PubMed* and *"Ichushi-web"* directly.

You can download the Cite While You Write Plug-in from the "Downloads" tab.

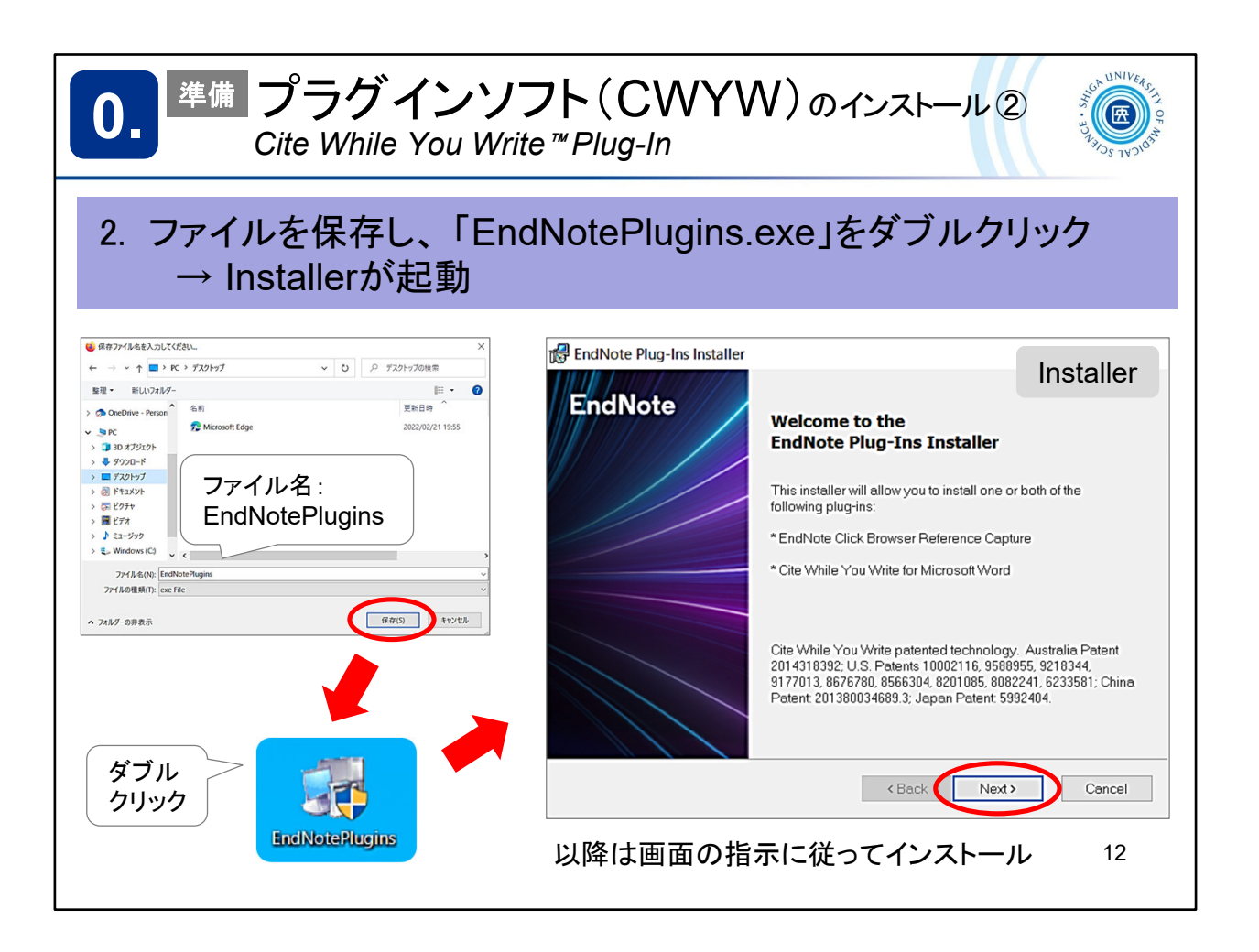

ダウンロードした「EndNotePlugins.exe」をダブルクリックし、インストーラーが 起動したら画面の指示に従ってすすめていきます。

Double-click the downloaded *EndNotePlugins.exe* and the installer starts, follow the on-screen instructions to proceed.

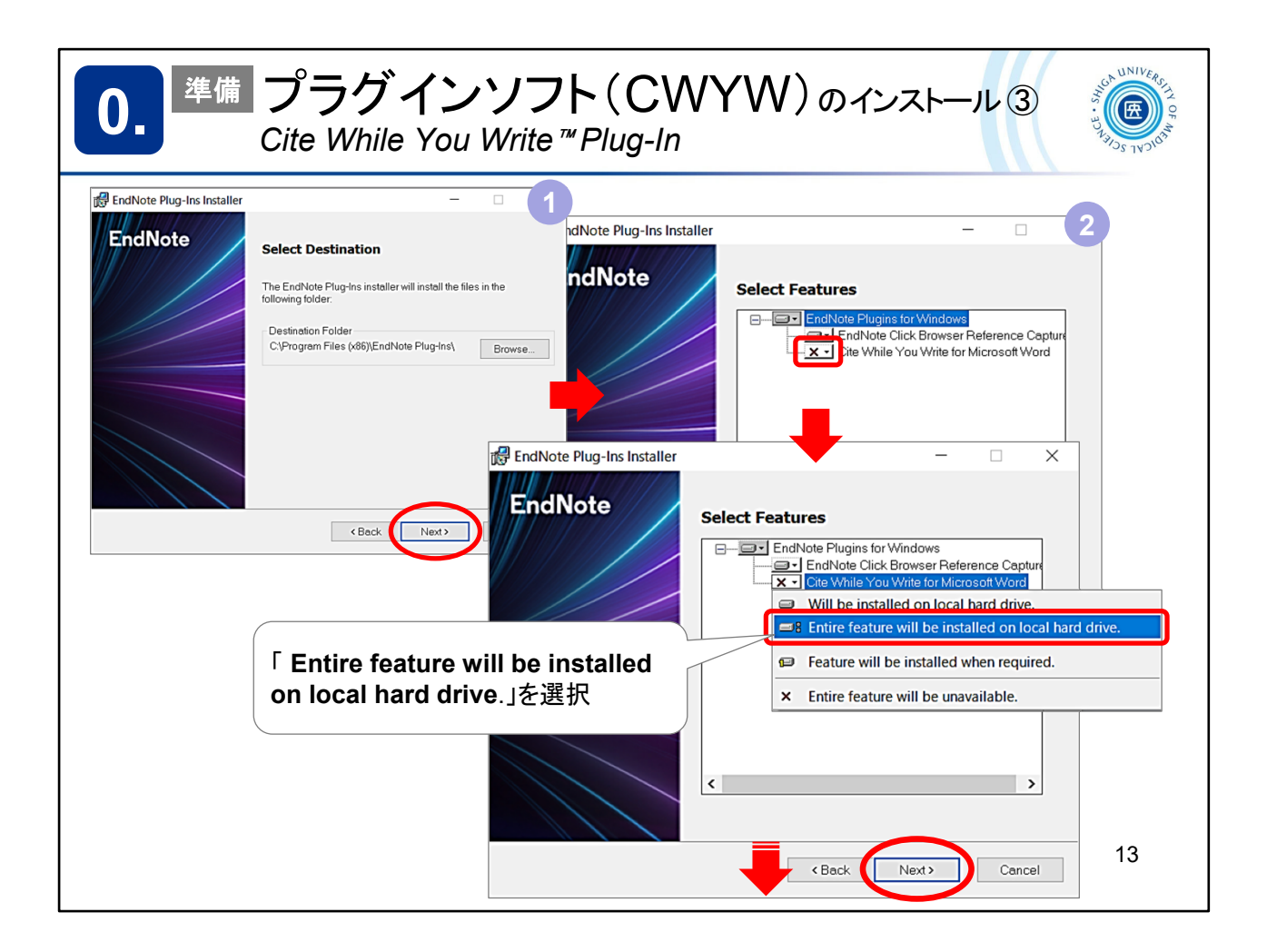

"Select Features"の画面で「Cite While You Write for Microsoft Word」の 表示をクリックし、「Entire feature will be installed on local hard drive.」を 選択しておいてください。

さらに Next で進みます。

On the "Select Features", click on "Cite While You Write for Microsoft Word" and select "Entire feature will be installed on local hard drive. " Press Next to continue.

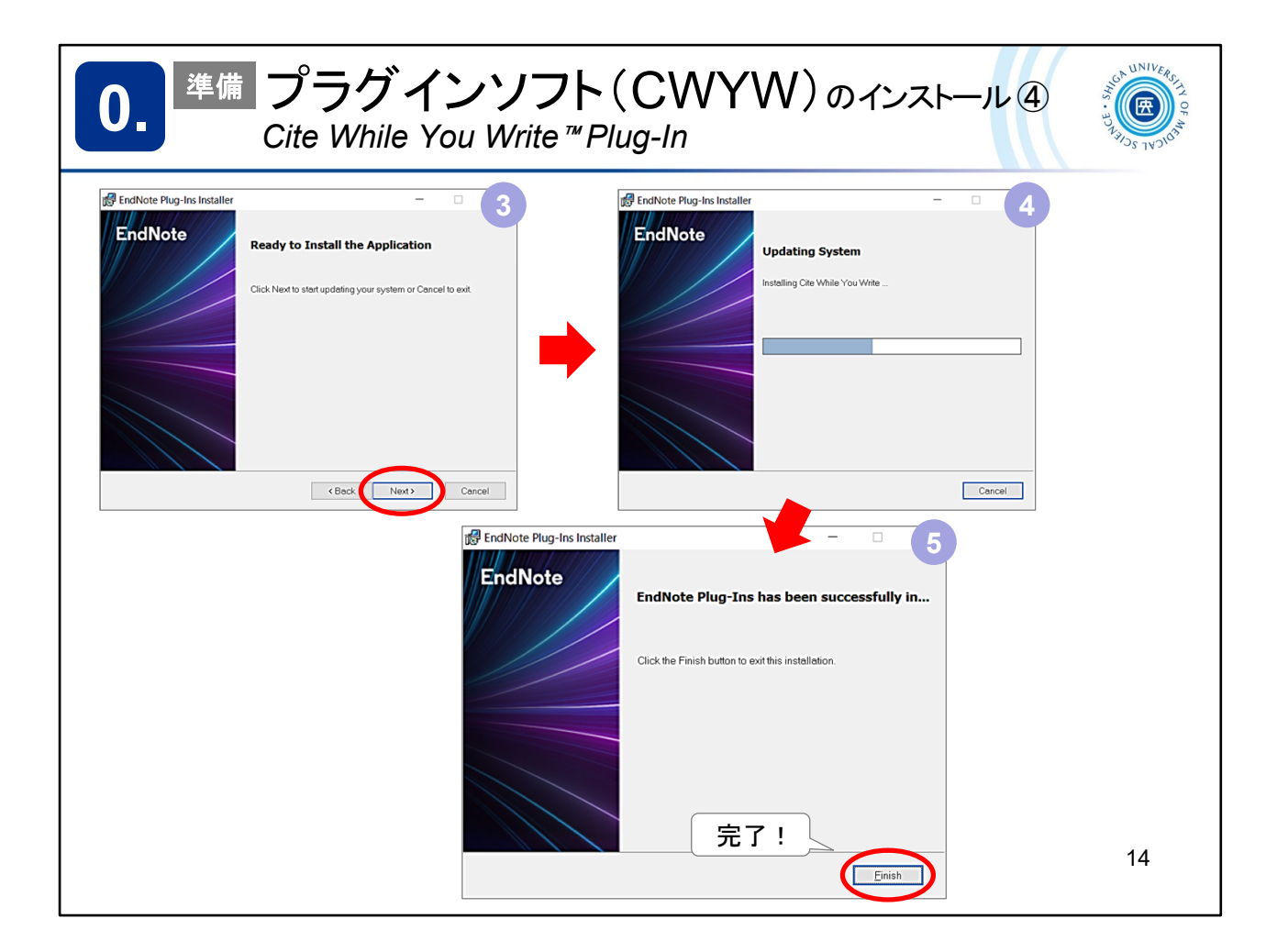

## 完了!

Finish!

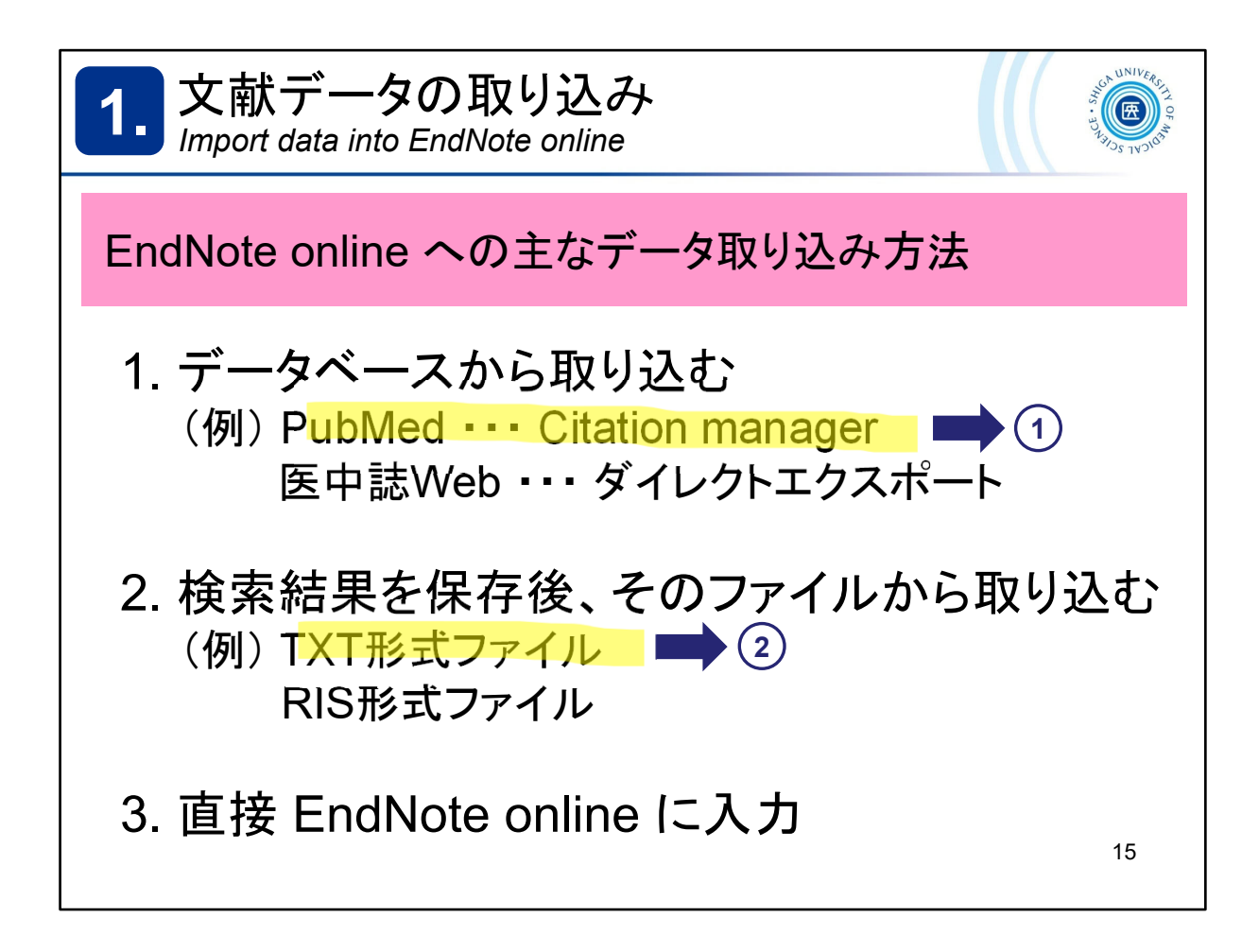

ここから、EndNote online に文献データをストックしていく方法を見ていきます。 EndNote online に文献データを取り込む(追加する)方法として、代表的なも のが3つあります。

- 1. PubMedや医中誌Webといった文献データベースから取り込む
- 2. 検索結果を保存し、そのファイルを取り込む
- 3. 直接入力する

There are three ways to import (add) bibliographic data into *EndNote online*.

- 1. Direct export from databases such as PubMed and Ichushi-Web
- 2. Save the search results as a text file and import it
- 3. Manual entry in EndNote online

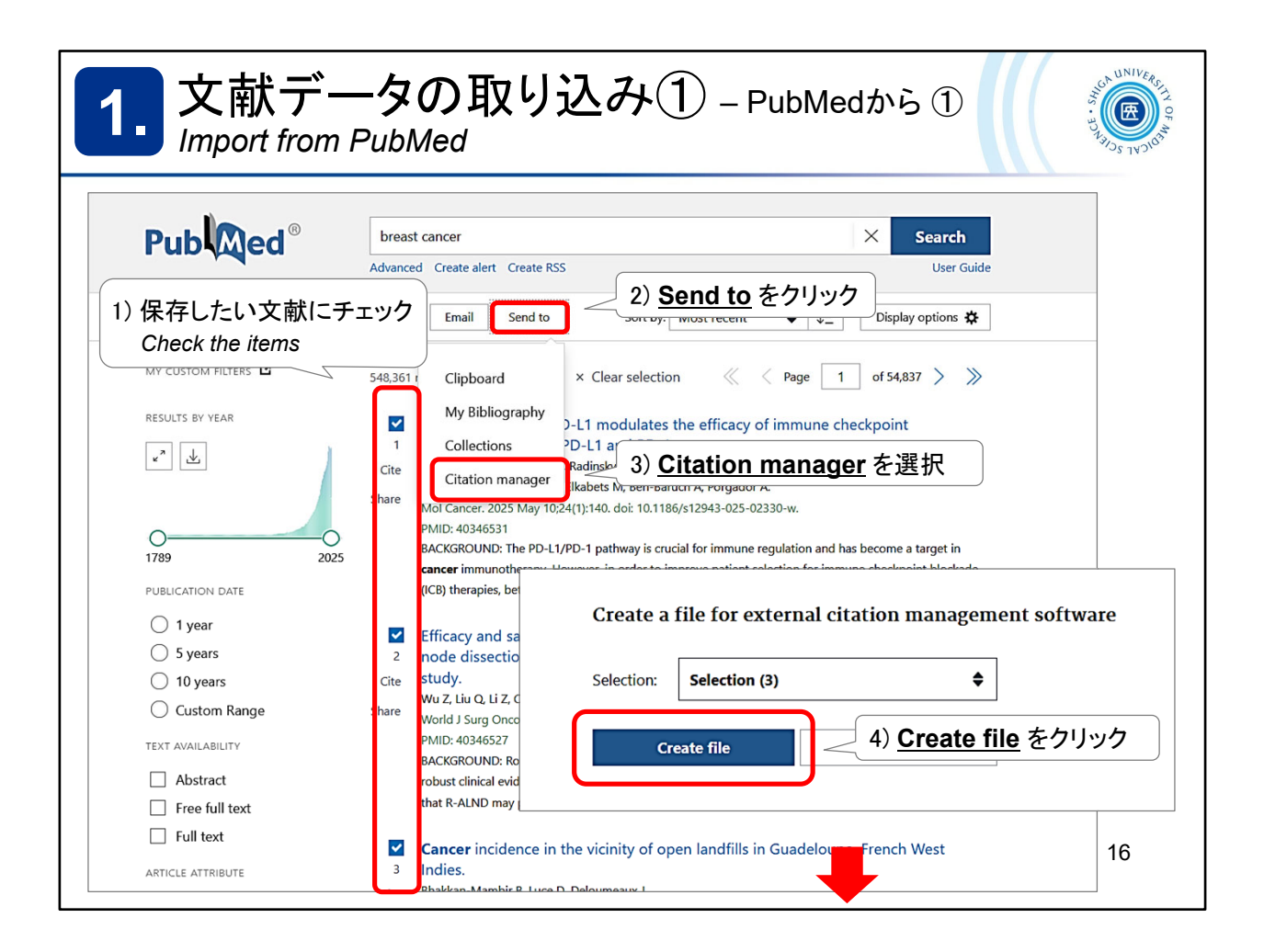

PubMedの検索結果から文献データを取り込む方法です。

- ①保存したい文献にチェックを入れ、
- ②「Send to」ボタンを押します
- ③ Citation manager を選択
- ④ Create file をクリック

This is the way to import bibliographic data from *PubMed* search results.

- (1) Check the items
- 2 Click "Send to"
- ③ Select "Citation manager"
- (4) Click "Create file"

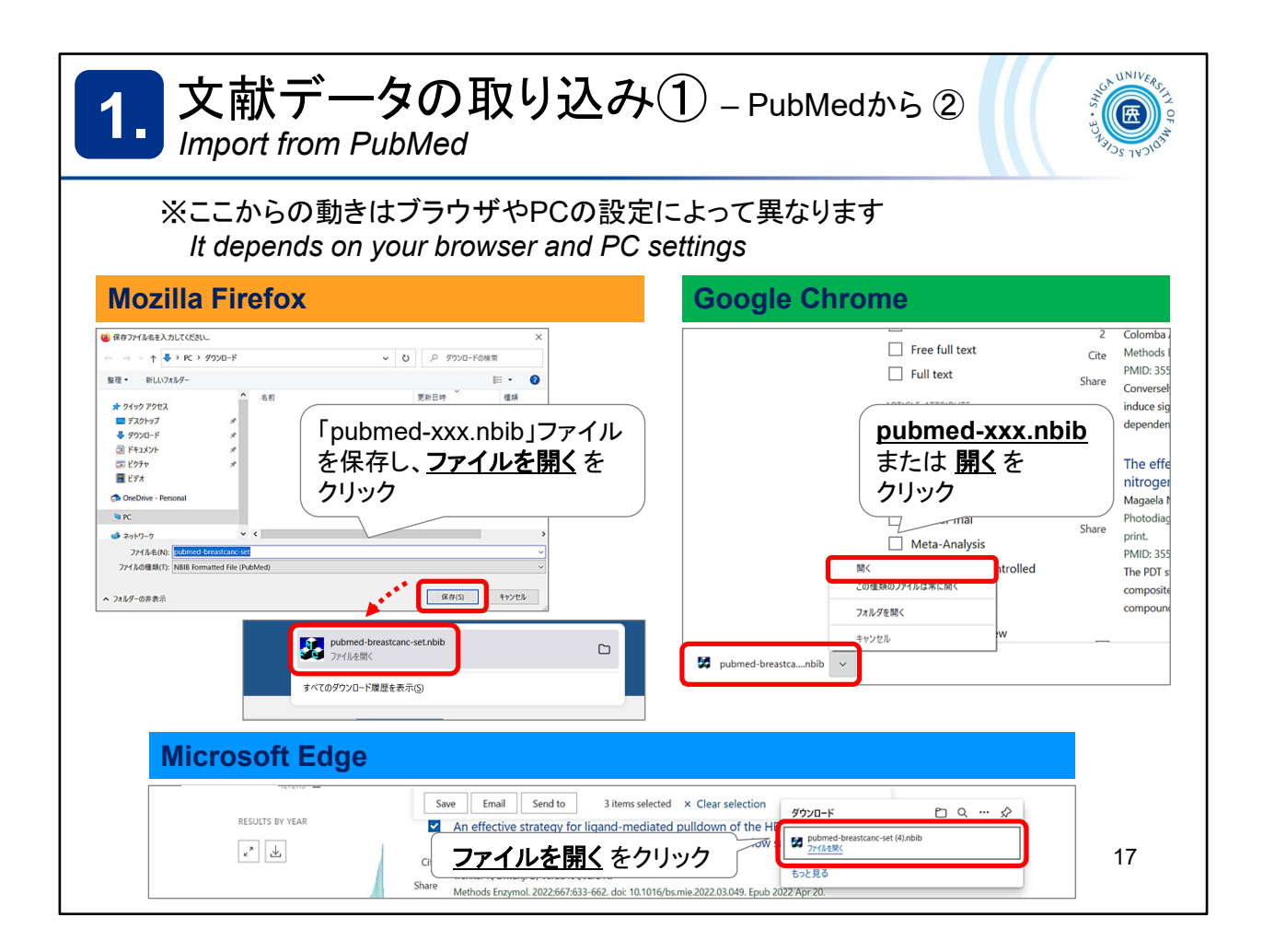

Create file で作成されたファイル(拡張子がnbib)をEndNote online に取り込みます。

ここからの動きは、お使いのブラウザやPCの設定によって異なります。

The way to import the file (file extension "nbib") depends on your browser and PC settings.

| 1. 文献データの取り込み① – PubMedから(<br>Import from PubMed                                                                             | 3              |
|----------------------------------------------------------------------------------------------------|----------------|
| EndNote Login 5) EndNote online のアカ                                                                                          | ウントでログイン       |
| E-mail address:<br>Password:<br>Remember my email address and password<br>Sign Up for an account - it's fast<br>Login Cancel |                |
| EndNote Online 6) 選択した文献のデータ(3件)がE                                                                                           | EndNote online |
| 3 references exported to www.myendnoteweb.com.                                                                               |                |
| ОК                                                                                                    | 18             |

5) EndNoteのログイン画面が表示されたら、EndNote online のアカウントでログ イン

6) 選択した文献のデータがEndNote online にエクスポートされます

5) Log in

6) Selected data will be exported to your EndNote online

| 1. 文献データの取り込み① – PubMedから④ Import from PubMed |                                           |                                       |                                       |
|-----------------------------------------------|-------------------------------------------|---------------------------------------|---------------------------------------|
| Clarivate   End                               | Note<br>分類 引用文献リスト作成                      | 投稿ジャー                                 | -ナルの推薦 オブション ダウンロード                   |
| クイックサーチ                                       | [未整理] 「<br>50 併/ページ ▼<br>」 すべて □ページ [<br> | グループに追加.<br>年<br>2025<br>2025<br>2025 | 取り込んだデータがマイレファレンスの<br>「未整理」フォルダに入っている |
|                                               |                                           |                                       | 19                                    |

EndNote online のマイレファレンスに選択した3件のデータが取り込まれました。

Exported data are there "My References" in *EndNote online*.

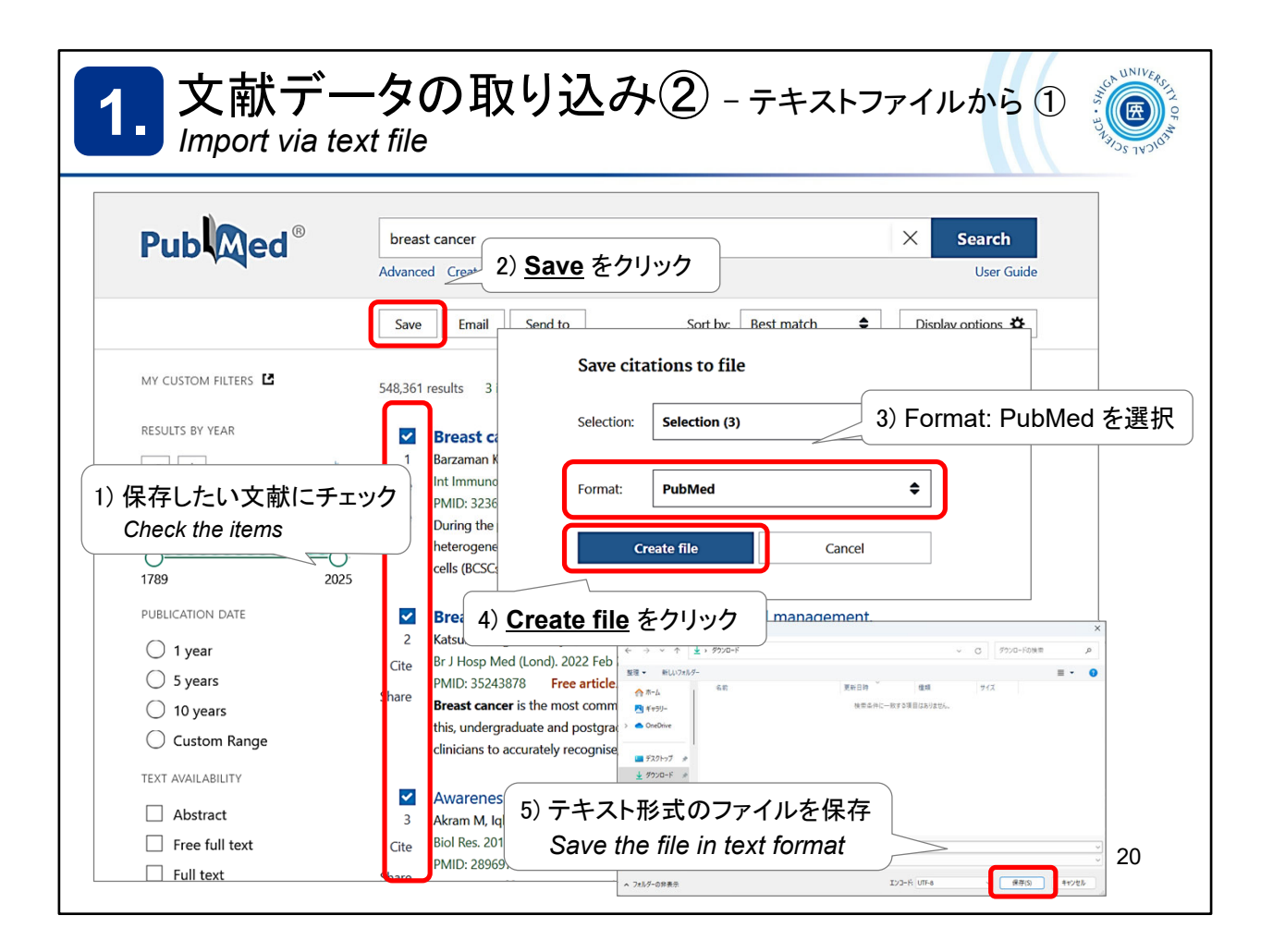

文献データの取り込み方法2つ目、PubMedの検索結果から文献データをいったんテ キスト形式で保存し、取り込む方法です。

- 1)保存したい文献にチェックを入れ、
- 2)「Save」ボタンを押します
- 3) Format で PubMed を選択
- 4) Create file をクリック
- 5) テキスト形式のファイルを保存する

The second method of importing bibliographic data.

This is a method of saving and importing bibliographic data from *PubMed* search results in text format.

- 1) Check the items
- 2) Click "Save"
- 3) Format : PubMed
- 4) Click "Create file"
- 5) Save the file in text format

| 1. 文献データの<br>Import via text file                                                   | 取り込み② - テキストファイルから②                                                                                                    |
|-------------------------------------------------------------------------------------|----------------------------------------------------------------------------------------------------|
| Clarivate EndNote<br>マイレファレンス 文献の収集 分類 引い<br>オンライン検索 新しいレフ:                         | 6) タブ:文献の収集<br><sup>用文献リスト作成</sup> 投稿ジャー<br>レファレンスのインポート<br>レファレンスのインボート                                                                                                    |
| レファレンスのインボート<br>EndNoteからインボ<br>ファイル: 参照… アァイルが選択<br>インボートオプション: 選択…<br>インボート先: 選択… | <ul> <li>7) 参照… からインポートするファイルを選択</li> <li>さわていません。</li> <li>お気に入りを選択</li> <li>* 711/077/0-ド</li> </ul>                                                                                                    |
| インボート                                                                               | <ul> <li>              ← → 、 ↑ ↓ 5 ダウンロード 、 ○ ○ ダウンロードの独立</li></ul>                                                                                                    |
| 8) テキスト形式で保                                                                         | ■ F4.32/h<br>■ E75+v<br>● S1-577<br>■ E75+v<br>■ E75+v<br>= E75+v<br>= E75+v<br>= E75+ |

EndNote online の画面を開きます。

「文献の収集」タブ>レファレンスのインポート>ファイル:ファイルを選択>イン ポートするファイル(テキスト形式で保存したファイル)を選択します。

*EndNote online* > Collect > Import References > File:Browse...

Choose a file (text format)

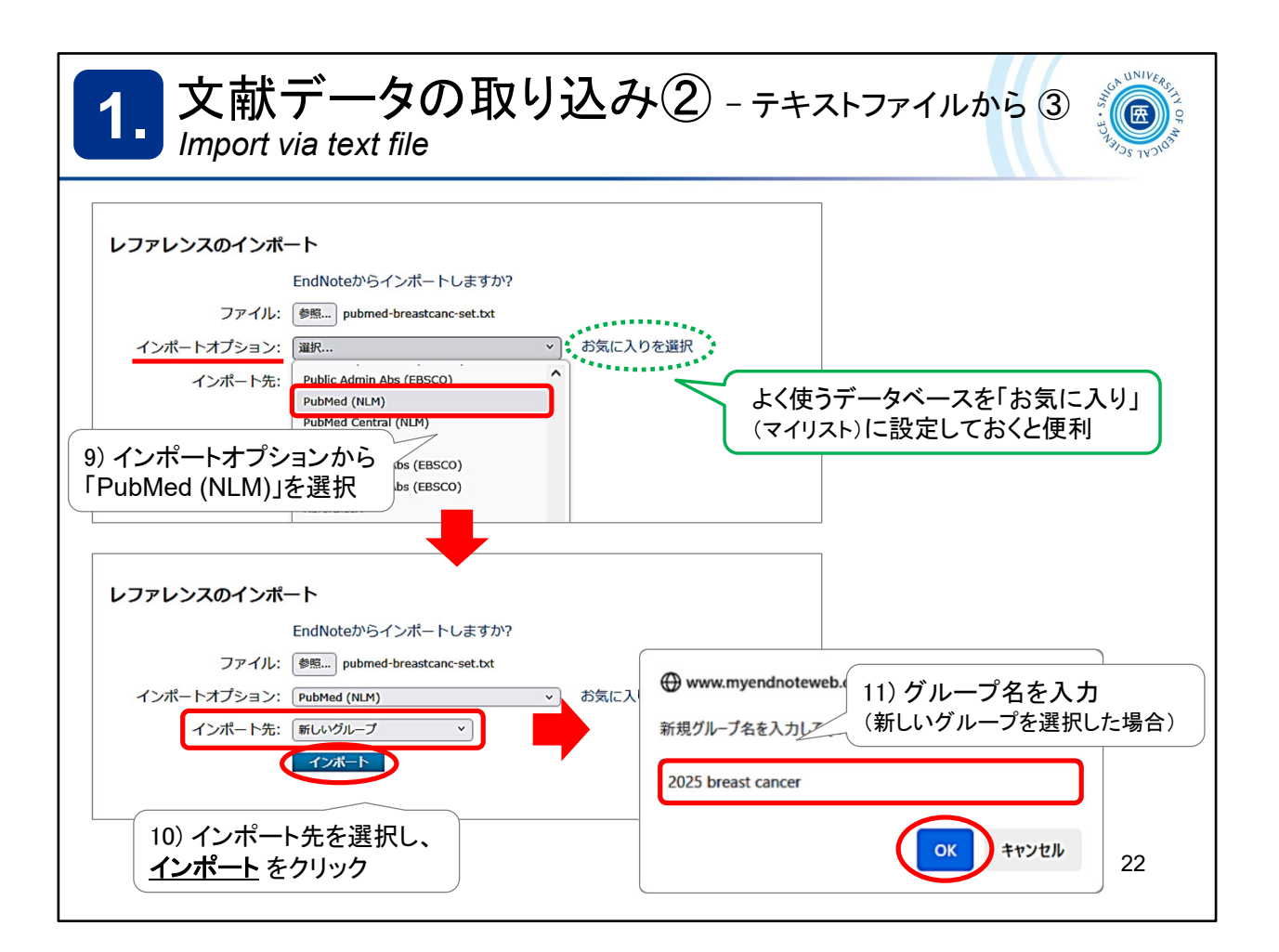

インポートオプションは「PubMed (NLM)」を選択します。

「お気に入りを選択」をクリックすると、よく使うデータベースをマイリストに設定しておくことができます。

次に、インポート先を選択します。既にあるグループを選んだり、新しくグルー プを作成することもできます。

「新しいグループ」を選択すると、グループ名の設定画面が開きますので名前 を付けてOKをクリック。

Import Option : PubMed (NLM)

To : Select a group. You can also create a new group.

When you select "New group", the group name setting window will open, give it a name and press "OK".

|                                              |                    |        |                                                    | グループ「202                        | 25 breast cance |
|----------------------------------------------|--------------------|--------|----------------------------------------------------|---------------------------------|-----------------|
| ノアレンスのインプ                                    | オート                |        | 4                                                  | に又献が取り                          | 込まれる            |
| 3 件のレファレンスを                                  | 2025 breast cancer | グループの  | こインポートしました。                                        | •                               |                 |
|                                              |                    | 210 21 |                                                    |                                 |                 |
|                                              |                    |        |                                                    |                                 |                 |
| クイックサーチ                                      | 2025 breast cancer |        |                                                    |                                 |                 |
| 検索:                                          |                    | •      |                                                    |                                 |                 |
| 対象 すべてのマイ レファレンス 、                           | 50 件/ページ 、         |        |                                                    | 1 /1 GO ► ►                     |                 |
| 検索                                           |                    | Z //   | × ////////////////////////////////////             |                                 | 並び話え: 第一要者 夏順   |
| マイレファレンス                                     |                    | 4F     |                                                    |                                 |                 |
| すべてのマイ レファレンス (139)                          | V <b>H</b>         | +      | 9-1190                                             |                                 |                 |
| [未整理] (3)                                    | Akram, M.          | 2017   | Awareness and current kno<br>Biol Res              | owledge of breast cancer        |                 |
| クイックリスト(0)                                   |                    |        | ライプラリに追加: 12 May 2025                              | 5 最終更新日: 12 May 2025            |                 |
| ごみ箱(58) なし                                   |                    |        |                                                    |                                 |                 |
| 20200218 lecture (27)                        | 📋 Barzaman, K.     | 2020   | Int Immunopharmacol                                | omarkers, and treatments        |                 |
| 20200509_nursing (4)                         |                    |        | ライプラリに追加: 12 May 2025                              | 5 最終更新日: 12 May 2025            |                 |
| 20200706_ichu (5)                            |                    | 0000   |                                                    |                                 |                 |
| 20201212_medine (6)<br>20201217_cochrane (1) | 📋 Katsura, C.      | 2022   | Breast cancer: presentatio<br>Br J Hosp Med (Lond) | on, investigation and managemer | it              |
| 20210513_産後うつ (4)                            |                    |        | ライブラリに追加: 12 May 2025                              | 5 最終更新日: 12 May 2025            |                 |
| 2022 breast cancer (3)                       |                    |        |                                                    |                                 |                 |
| 2022 レジリエンス (3)<br>20230715 (24)             | 50 件/ページ ×         |        | K < ~~~ 1                                          | /1 GO ► M                       |                 |
| 2024 breast cancer (3)                       |                    |        |                                                    |                                 |                 |
| 20240507 (3)                                 |                    |        |                                                    |                                 |                 |
| 20240508_認知症 (13)                            |                    |        |                                                    |                                 |                 |
| 20240516_breast cancer (5)                   |                    |        |                                                    |                                 |                 |
|                                              |                    |        |                                                    |                                 |                 |

指定したグループに文献データが取り込まれます。

It will import bibliographic data into the specified group.

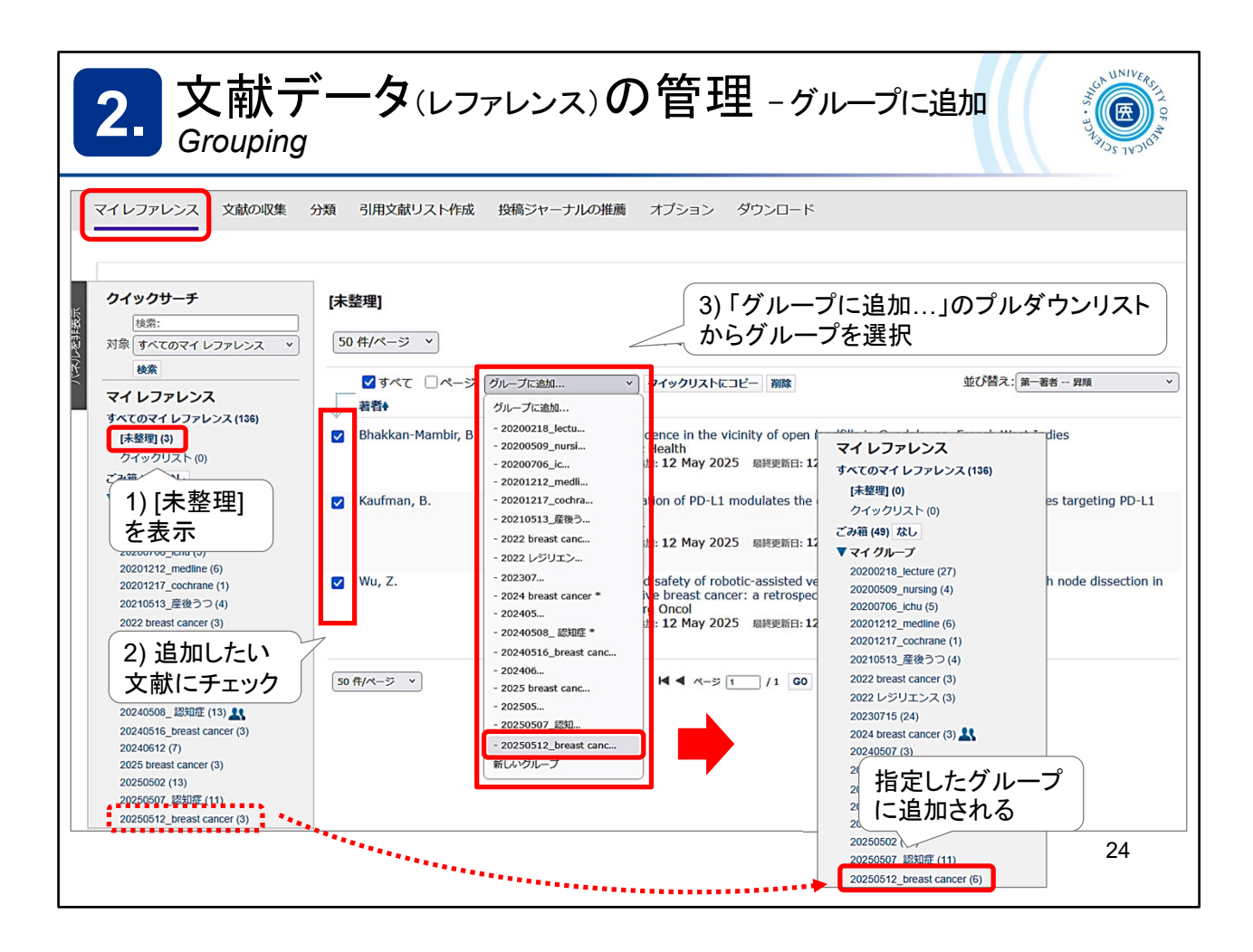

ここからは取り込んだ文献データの管理についてみていきます。

取り込んだ文献データは[マイレファレンス]タブに表示されます。

[未整理] に文献データがたまっているとわかりにくくなりますので、こまめに整 理することをおすすめします。

- 1) [未整理] を表示させ、2) 追加したい文献にチェックを入れ、
- 3) 「グループに追加…」のプルダウンリストからグループを選択

「新しいグループ」を選択した場合は、グループ名をつけて「OK」をクリック。

If there is a pile up of data in [Unfiled], it will be difficult to use the data, so it is recommended to organize the data frequently.

- 1) My References > [Unfiled]
- 2) Select the data
- 3) Add to group... -> select a group

\*Select "New group" to open the group name setting screen. Give it a name and click "OK".

| <b>2.</b> 文献 <sup>-</sup><br>Manage        | <del>ب</del><br>Attach | $ $                                                                                                    |
|--------------------------------------------|------------------------|----------------------------------------------------------------------------------------------------|
| 2025 breast cancer<br>50 件/ページ v           |                        | A < ページ1<br>添付ファイル @ファイルの添付<br>をクリック                                                                                                    |
| □ すべて □ ページ<br>著者 <del>1</del>             | グループに追加<br>年           | <ul> <li>クイックリストにコと</li> <li>タイトル</li> </ul>                                                                                                    |
| Akram, M.                                  | 2017                   | Awareness and current who<br>Biol Res<br>ライブラリに追加: 12 Hay 2025                                                                                                    |
| 📋 Barzaman, K.                             | 2020                   | Breast cancer: Biology, binandose and treatments<br>Int Immunopharmacol<br>ライブラリに加加: 12 May 202<br>高少ななで"を"るが?: 808.42 KB (0.03%) る"のな""る"とけがる場合があります                                              |
| □ Katsura, C. 1) <u>クリップ</u> 50 ff/ペ をクリック | 2022<br>27-2           | Breast cancer: presentati<br>Br J hosp Med (Lond)<br>ライエーレに追加: 12 May 202<br>は ▲ ページ [<br>あf・ä.iä,#äf*: 参照 ファイルが選択されていません。<br>あf・ä.iä,#äf*: 参照 ファイルが選択されていません。<br>あf・ä.iä,#äf*: 参照 ファイルが選択されていません。 |
| ※ 最大2GBま<br>※ 添付すると?<br>変わります              | で利用可<br>フリップか          | 能                                                                                                    |

文献データと一緒にPDFファイルなどを添付して管理することができます。 最大2GBまで保存可能です。

You can attach and manage PDF files with bibliographic data. Up to 2GB of data can be stored.

See ->

https://www.myendnoteweb.com/help/en\_us/ENW/hsr\_attachfiles.htm

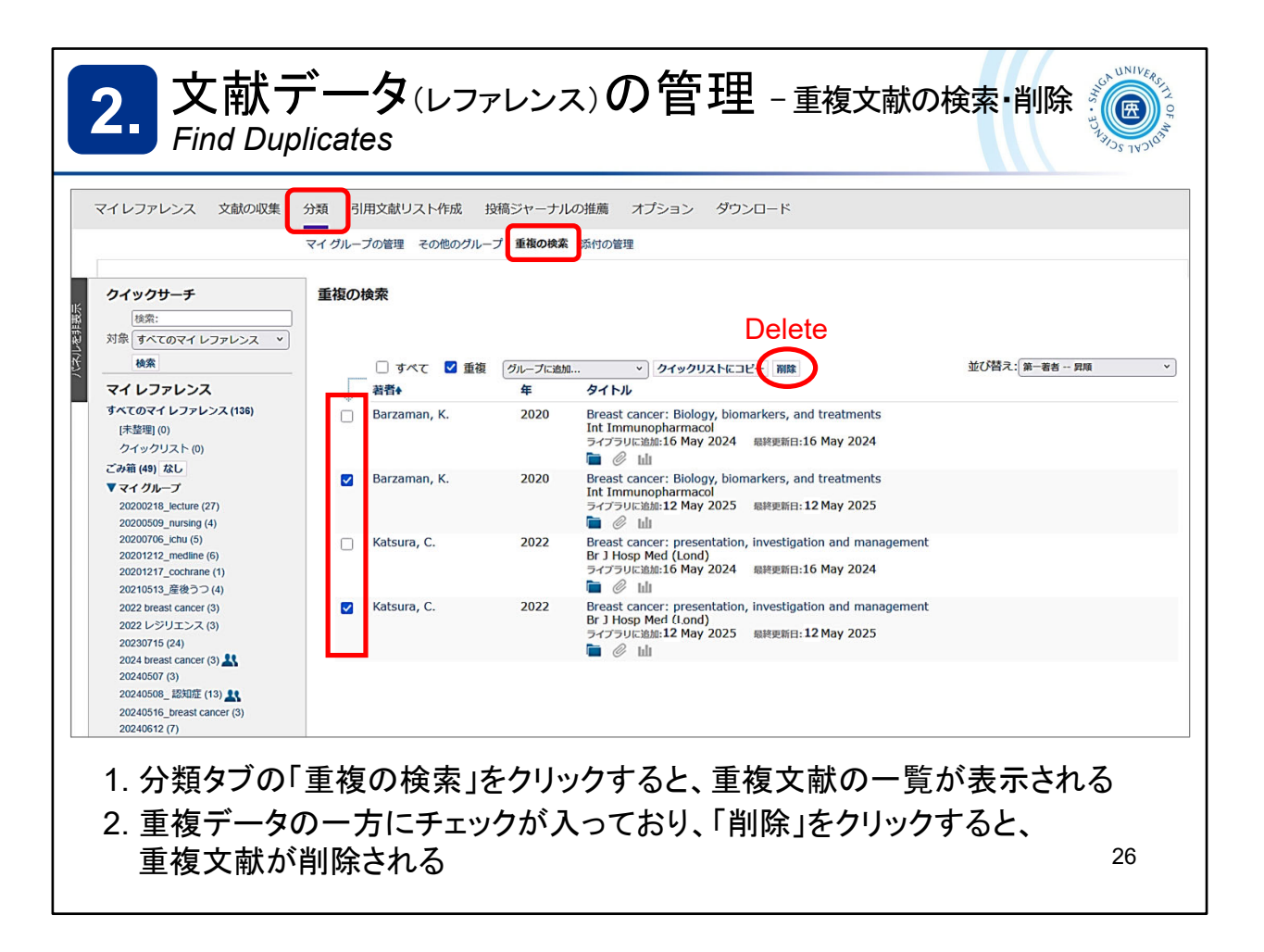

重複してマイレファレンスに存在する文献データを検索し、重複分を削除するこ とができます。

You can search for duplicate references in My Reference and delete duplicates. Organize > Find Duplicates -> Delete

See ->

https://www.myendnoteweb.com/help/en\_us/ENW/hs\_duplicates.htm

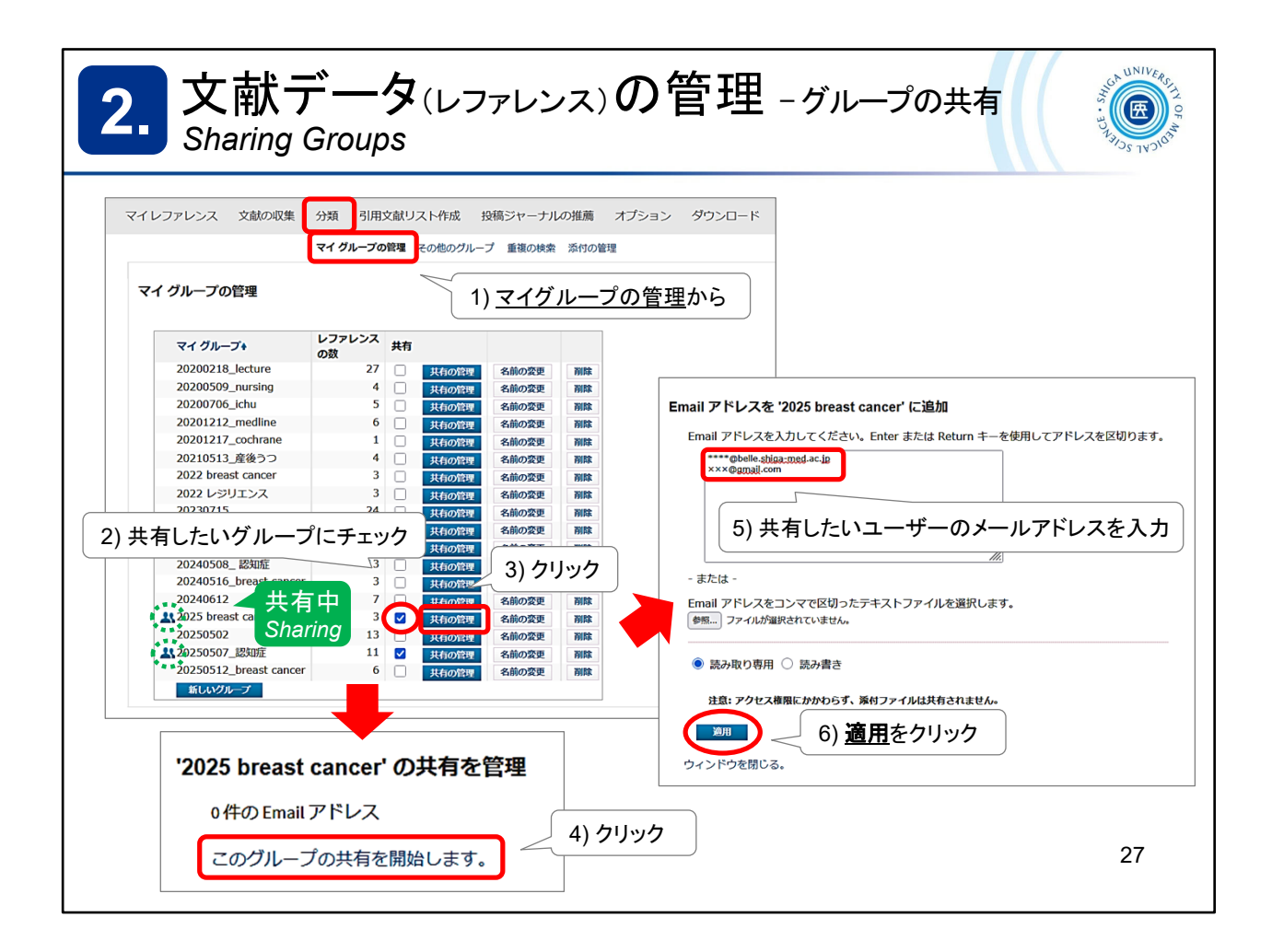

EndNote online に保存しているレコードは、[グループ]単位で、他の EndNote ユーザーとインターネット上で共有することができます。

Records stored in EndNote online can be shared with other EndNote users on the Internet.

See ->

https://www.myendnoteweb.com/help/en\_us/ENW/hsg\_sharinggroups.htm

| 3. 文献リストの作成<br>Format Bibliography                                                                                                    | NIVERS IN OF                                                                                                    |
|----------------------------------------------------------------------------------------------------|----------------------------------------------------------------------------------------------------|
| マイレファレンス 文献の収集 分類 引用文献リスト作成 投稿<br>文献リストの作成<br>レファレンス: -2025 breast cancer*・・・<br>書誌スタイル: Vancouver<br>ファイル形式: HTML<br>依存 Email プレビュー&印刷<br>出力例 (プレビュー&印刷)<br>1. Akram M, Iqbal M, Daniyal M, Khan AU. Awareness and cur<br>Res. 2017;50(1):33.<br>2. Barzaman K, Karami J, Zarei Z, Hosseinzadeh A, Kaze<br>cancer: Biology, biomarkers, and treatments. Int Immu<br>3. Katsura C, Ogunmwonyi I, Kankam HK, Saha S. Brea | Aジャーナルの推薦 オプション ダウンロード<br>While You Write) <sup>TM</sup> プラグイン 引用文献のフォーマット エクス<br>1) 文献リストの作成から<br>2) プルダウンから選択<br>・レファレンス → グループ<br>・書誌スタイル → 出力形式<br>・ファイル形式 → HTMLなど<br>3) データの出力方法を選択<br>・保存 → ダウンロード<br>・Email → メール送信<br>・プレビュー&印刷 → ウェブ上で表示<br>rent knowledge of breast cancer. Biol<br>ワプアップブロックが表示される場合は、<br>時的に許可してから再度同じ手順を<br>ってください |
| management. Br J Hosp Med (Lond). 2022;83(2):1-7.                                                                                                    | 28                                                                                                    |

EndNote online では、文献リストの作成を簡単におこなうことができます。 [引用文献リスト作成]タブ > 文献リストの作成画面にて以下を選択

・レファレンス - マイグループから選択

・書誌スタイル – 参考文献の形式 (Vancouver やAPA, 雑誌名等)を選択

・ファイル形式 - 出力するファイル形式を選択

EndNote online makes it easy to create a bibliography.

[Format] > Bibliography

• References - Select a group

• Bibliographic style - Select a citation style (e.g. Vancouver, APA, Journal titles)

• File format – Select an output file format

\* If you select Preview & Print, the pop-up blocker may work.

If this happens, temporarily allow it and repeat the process.

| 3. 文献リストの作成 – Wordで引用文献を自動作成する ①<br>Cite While You Write <sup>™</sup> Plug-In on MS-Word                                                                                                    | RSITN OF MC |
|----------------------------------------------------------------------------------------------------|-------------|
| Wordで論文を執筆中、「CWYW」(Cite While You Write)プラグインを<br>利用して引用文献の挿入や参考文献リストを自動で作成する方法です                                                                                                    |             |
| 1) Microsoft Word で作成した原稿ファイルを開く<br>メロー マン マン・マン・マン・マン・マン・マン・マン・マン・マン・マン・マン・マン・マン・マ                                                                                                    |             |
| Insert Go to EndNote Edit<br>Citations       Expite:       AAG Style Guide       Image: Convert Citations and Bibliography<br>Bibliography       Image: Convert Citations and Bibliography       Image: Convert Citations and Bibliography       Image: Convert Citations and Bibliography       Image: Convert Citations and Bibliography       Image: Convert Citations and Bibliography       Image: Convert Citations       Image: Convert Citations |             |
| EndNote Login                                                                                                    | ×           |
| 3) アカウントを入力してログイン<br>cancer is a · heterogeneous disease in which genetic and environn<br>Breast cancer stem cells (BCSCs) are the main player in the aggres<br>Password:                                                                                                    |             |
| and also, these cells are the main challenge in cancer-treatment. M<br>to achieve an effective treatment is resistance to therapies. T<br>treatment for breast-cancer (BC) patients. Therefore, in this revi<br>treatments, novel approaches such as antibody-drug conju<br>nanoparticles (albumin-, metal-, lipid-, polymer-, micelle-based r                                                                                                    |             |
| based therapies. Furthermore, prognostic and predictive biomar<br>biomarkers that have been applied by some tests such as Oncotype DA, viamme a rink, and<br>uPA/PAI-1 are regarded as suitable prognostic and predictive factors in breast cancer. 4<br>4                                                                                                    |             |

プラグイン Cite While You Write (CWYW) をインストールしたPCであれば、Word で論文を執筆しながら EndNote online に保存した文献データを引用し、参考文 献リストを自動で作成することができます。

プラグインがインストールされている場合はメニューバーに「EndNote」タブが表示されます。

「EndNote」タブをクリックするとログイン画面が表示されますので、登録したメールアドレスとパスワードを入力してログインしてください。

\* タブが「EndNote 2025」になっていたり、認証がうまくいかない場合は、次の スライドをみてください

How to use the "*CWYW*" (Cite While You Write) plug-in to insert citations and create a reference list automatically.

If the plug-in is installed successfully, the "*EndNote*" tab will appear in the *Word* menu bar.

Click the "*EndNote*" tab and enter your registered email address and password to login.

\* If the tab is named "EndNote 2025" or the authentication does not work, please see the next slide.

| 3. 文献リストの作成 -<br>Cite While You Write <sup>™</sup> Plug-                                                                                                    | - Wordで引用文献を自動作成する ②                                                                                                    |
|----------------------------------------------------------------------------------------------------|----------------------------------------------------------------------------------------------------|
| ※タブが EndNote 2025 になっ<br>■ ๖- ○ ₪ →                                                                                                    | oている or 認証がうまくいかない場合                                                                                                    |
| アイル ホーム 挿入 デザイン レイアウト 参考資料 差し込み文書 校園<br>「「います」」<br>「「います」」」<br>「「」」」<br>「」」」<br>「」」<br>「」」」<br>「」」」<br>「」」」<br>「」」」<br>「」」」<br>「」」」<br>「」」」<br>「」」」<br>「」」<br>「」」」<br>「」」」<br>「」」<br>「」」<br>「」」<br>「」」<br>「」」<br>「」」<br>「」」<br>「」」<br>「」」<br>「」」<br>「」」<br>「」」<br>「」」<br>「」」<br>「」」<br>「」」<br>「」」<br>「」」<br>「」」<br>「」」<br>「」」<br>「」」<br>「」」<br>「」」<br>「」」<br>「」」<br>「」」<br>「」」<br>「」」<br>「」」<br>「」」<br>「」」<br>「」」<br>「」」<br>「」<br>「 | ま示 開発 ヘル EndNote 2025 ♀ 何としますか  □ Categorize References □ Instant Formatting is On  □ Preferences □ Help □ Tob Preferences た クリック                                                   |
| Select the Cite While You Write application          Application       EndNote online         Enter Your EndNote Online Subscription         https://www.myendnoteweb.com         E-mail Address:       @belle.shiga-med.ac.jp         Password:       ••••••••••                                                                                                    | <ul> <li>•[Application] EndNote online を選択</li> <li>•URLが</li> <li>https://www.myendnoteweb.com</li> <li>となっていることを確認</li> <li>メールアドレスとパスワードを入力し、</li> <li><u>OK</u>をクリック</li> </ul> |
| OK         キャンセル         ヘルブ                                                                                                    | 30                                                                                                    |

タブの名前が「EndNote 2025」になっていたり認証がうまくいかない場合は、 いったんキャンセルし、「Preferences」をクリックし「Application」タブを開きます。

「Application」は「EndNote online」を選択し、URLが 「https://www.myendnoteweb.com」となっているかを確認し、登録したメー ルアドレスとパスワードを入力して「OK」をクリックしてください。

If the tab is named "EndNote 2025" or if the authentication does not work, cancel it and click "Preferences" to open the "Application" tab.

Make sure the "Application" is set to "EndNote online" and that make sure the URL is "https://www.myendnoteweb.com".

Then, enter your registered email address and password and click "OK".

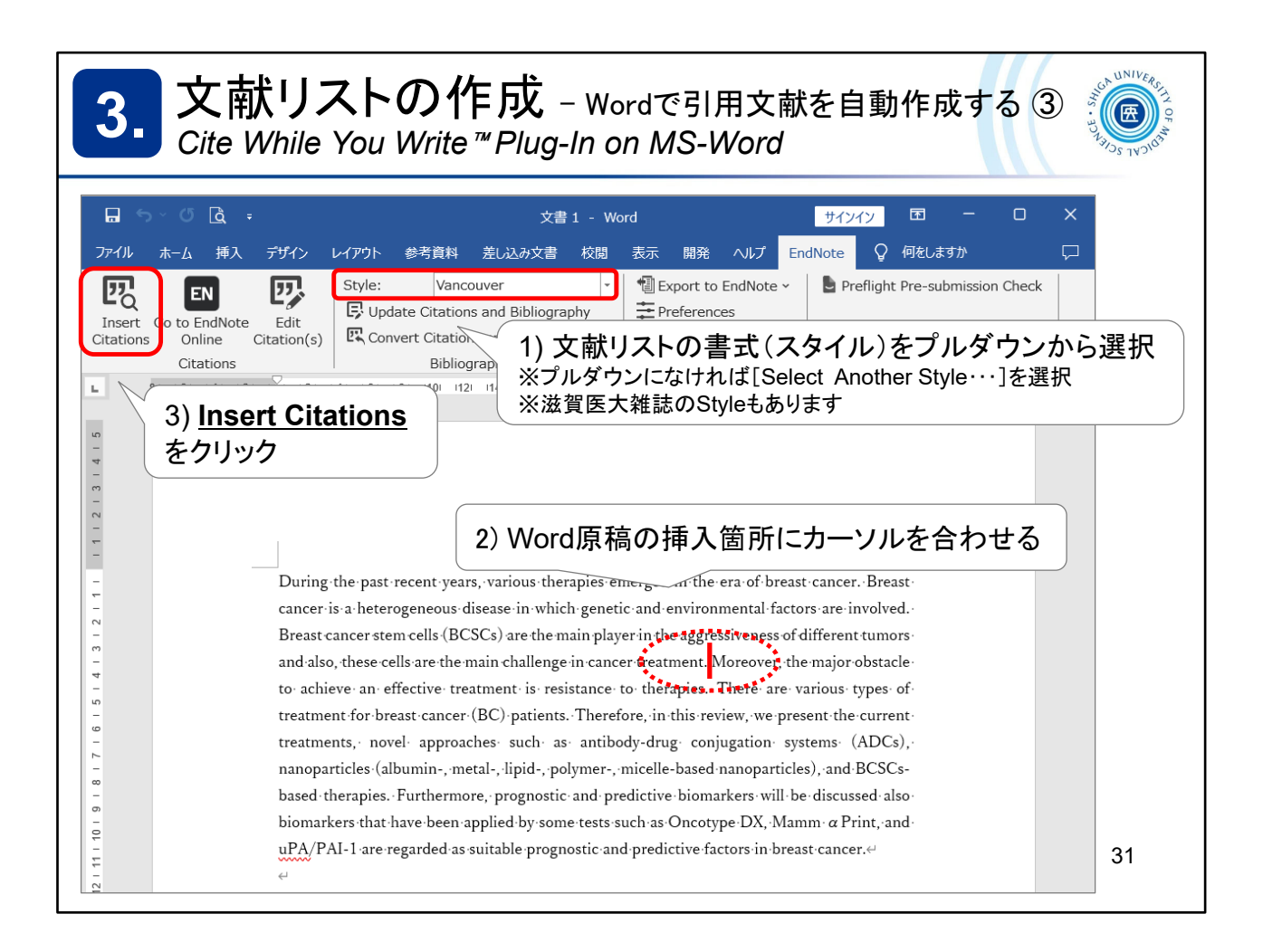

まず、文献リストの書式(スタイル)を選択します。(後から変更可能です) スライドの例では、「Vancouver」スタイルを選択しています。

「Style」の▼をクリックして選択。候補になければ「Select Another Style…」を選択し、アルファベット順の一覧から選択してください。

引用文献の挿入は、Word原稿上で文献の引用箇所にカーソルを合わせ、 「Insert Citations」をクリック!

First, choose a style for your reference list. (You can change it later)

In this slide, we have chosen the "Vancouver" style.

Click on the  $\mathbf{\nabla}$  under "Style" to select it. If not on the list, select "Select Another Style..." and then click one from the alphabetical list.

To insert a citation, set the cursor on the citation in your Word document and click on "Insert Citations"!

| 3.        | 又<br>Cite  | こ <b>献リストの作成</b> – Wordで引用文献を自動作成する ④<br>e While You Write <sup>™</sup> Plug-In on MS-Word          |
|-----------|------------|----------------------------------------------------------------------------------------------------|
| EndNote F | Ind & Inse | ert My References X                                                                                 |
| breast ca | ncer       | Find 4) タイトル・著者名等、キーワードを                                                                            |
| Author    | Vear Tit   | ····································                                                                |
| utiloi    | 2025 Ar    | utificial intelligence improves breast cancer detection in mammography screening                    |
| Bhakk     | 2025 Ca    | ancer incidence in the vicinity of open landfills in Guadeloupe, French West Indies                 |
| Guo       | 2025 Ef    | ffect of jaw width in jaw tracking mode on the radiotherapy dose of partial arc VMAT in             |
| Kaufm     | 2025 N     | I-glycosylation of PD-L1 modulates the efficacy of immune checkpoint blockades targeti              |
| Sirek     | 2025 Im    | mpact of MiRNAs on Wnt-related gene activity in breast                                              |
| Wu        | 2025 Ef    | fficacy and safety of robotic-assisted versus endoscopic-a ※ 検索したキーワードを含む論文データが                     |
| Hussein   | 2024 Pr    | ractice of breast self-examination and associated factors EndNote online かい m だいせん                  |
| Mesza     | 2024 Sc    | creening for hepatitis C virus at the time of mammograp                                             |
| Shi       | 2024 Co    | combined transcriptome and proteome analysis reveals M ※ Ctrlキーで複数の選択も可能                            |
| Aghay     | 2022 Hu    | luman placenta-derived mesenchymal stem cells transpla                                              |
| Refere    | nce Type   | reast cancer: presentation_investigation_and_management                                             |
|           | ,          | Huan, Y.                                                                                            |
|           |            | Zhong, J. H.                                                                                        |
|           |            | Pang, H. W.                                                                                         |
|           | Yea        | z hang, n. w.<br>ar 2025                                                                            |
|           | Title      | e Effect of jaw width in jaw tracking mode on the radiotherapy dose of partial arc VMAT in patients |
|           |            | undergoing left breast-conserving surgery                                                           |
|           | Journa     | al Sci Rep                                                                                          |
|           | voiume     |                                                                                                    |
|           |            |                                                                                                    |
| Ej        | pub 5)     | )該当の文献を選択して                                                                                         |
|           |            |                                                                                                    |

自分のEndNote online から、引用する文献データを選びます。

タイトルや著者名等、その文献データが呼び出せるキーワードを入力し、 「Find」をクリック。

※日本語文献の場合はうまく呼び出せないことがありますので、出版年な どの数字で探されることをおすすめします

候補となる文献の一覧が表示されますので、選択し、「Insert」をクリック。 Ctrlキーを押して複数の文献を選択することもできます。

From your *EndNote online*, select the data you want to cite.

Enter the title, author, and other keywords that can be found in the data and click "Find".

A list of references will appear, select them and click "Insert".

You can select multiple references by pressing the Ctrl key.

| 3. 文献リストの作成 - Wordで引用文献を自動作成する ⑤<br>Cite While You Write <sup>™</sup> Plug-In on MS-Word                                                                                                    | NIVERS CE |
|----------------------------------------------------------------------------------------------------|-----------|
| During the past recent years, various therapies emerged in the era of breast cancer. Breast cancer is a heterogeneous disease in which genetic and environmental factors are involved.<br>Breast cancer stem cells (BCSCs) are the main player in the aggressiveness of different tumors and also, these cells are the main challenge in cancer treatmen. (1) Moreover, the major obstacle to of treatmen 6) 引用文献が挿入された<br>treatments, novel approaches such as antibody-drug conjugation systems (ADCs), nanoparticles (albumin-, metal-, lipid-, polymer-, micelle-based nanoparticles), and BCSCs-based therapies. Furthermore, prognostic and predictive biomarkers will be discussed also biomarkers that have been applied by some tests such as Oncotype DX, Mamm a Print, and uPA/PAI-1 are regarded as suitable prognostic and predictive factors in breast cancer. |           |
| 1. → Guo·HL, Huan·Y, Zhong·JH, Pang·HW, Zhang·HW. Effect of jaw width in jaw tracking-<br>mode on the radiotherapy dose of partial arc VMAT in patients undergoing left breast-conserving-<br>surgery. Sci Rep. 2025;15(1):16195.4                                                                                                    |           |
|                                                                                                    | 33        |

引用文献が挿入され、末尾には参考文献リストが自動作成されました。 (この例ではVancouverスタイルを使用しています)

Citations have been inserted and a reference list has been automatically created at the end.

(This sample uses the Vancouver style)

| 3. 文献リストの作成 - 挿入した文献情報の削除<br>Cite While You Write <sup>™</sup> Plug-In on MS-Word                                                                                                    | UNIVERS IN OF        |
|----------------------------------------------------------------------------------------------------|----------------------|
| 引用挿入した文献情報を削除するときは、EndNoteのCWYW機能を使                                                                                                    | 吏う                   |
| は、ち、び、は、このLine Chattions (S) をクリック<br>Bibliography 51 Foots Partner Integration へ                                                                                                    |                      |
| E         81 161 141 121 121 141 161 181 100 112 1141 161 181 201 021 021 021 021 021 021 021 030 030 031 040 160 181 400 421 1441 461 461           FindNote Edit & Manage Citations         X           Citation         Count         Library           (1)         Citation         Count           Edit Meterence         Edit Meterence           Mathematication         Library           U)         Edit Meterence           Citation         Library           Library         Edit Meterence           Library         Edit Meterence           U)         Library           Library         Edit Meterence           Library         Edit Meterence           U)         Library |                      |
| Edit Citation Reference       2) 削除したいレコードの Edit Reference         □ Exclude author       □ Exclude year         Prefix:                                                                                                    | <u>&gt;nce</u><br>34 |

引用した文献を削除するときは、EndNote onlineのCWYW機能を使って削除してください。

「Edit Citation(s)」を開き、削除したい文献情報の「Edit Reference」から「Remove Citation」を選択し、OKをクリック。

Use EndNote online CWYW to delete references you have cited.

Click "Edit Citation(s)", go to "Edit Reference" and select "Remove Citation", and click "OK".

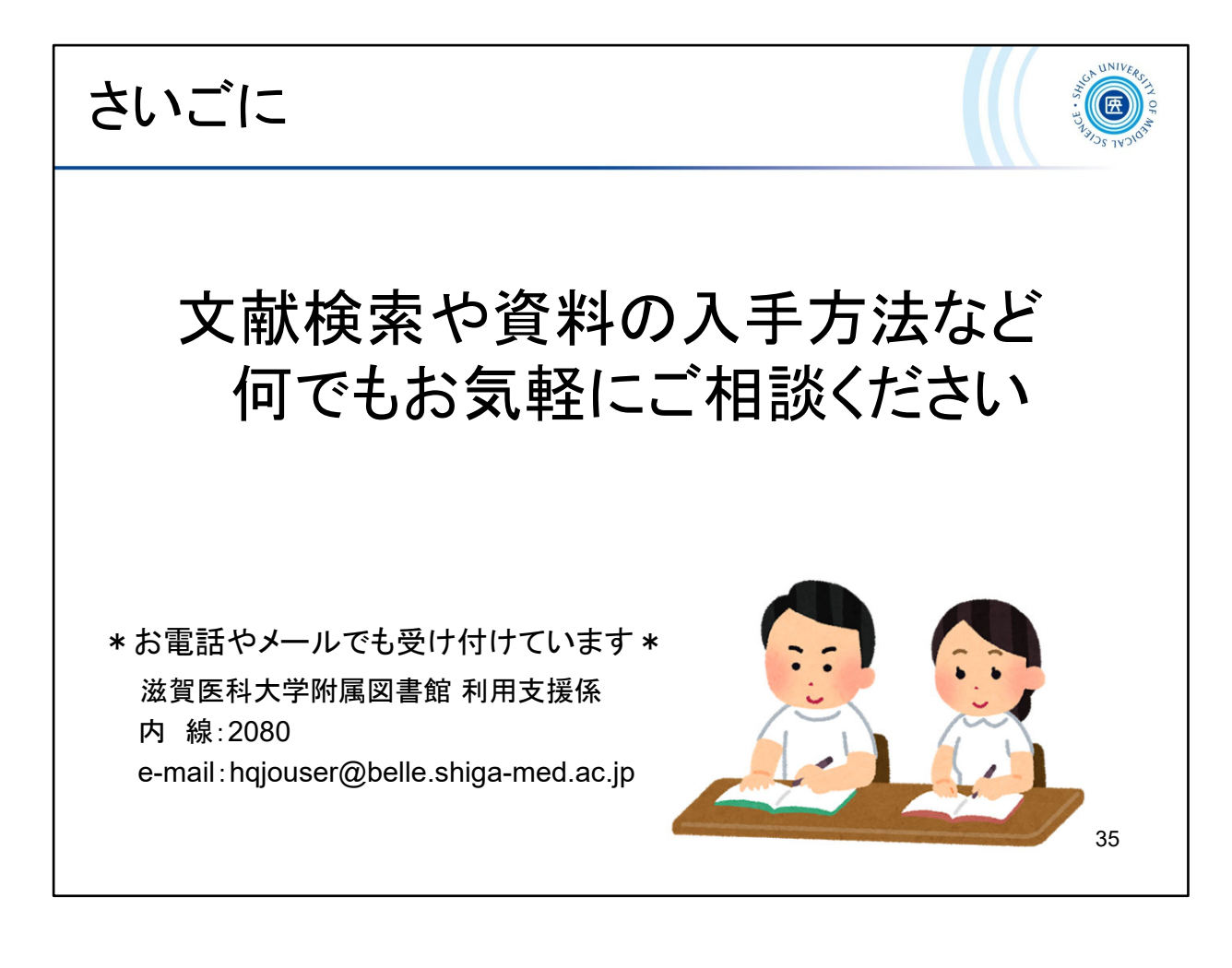

文献検索や資料の入手方法など、何でもお気軽に図書館カウンターまでご相 談ください。

お電話やメールでも受け付けています。

Please feel free to consult with the library counter about anything, such as literature searches and how to obtain materials.